# Module WIRE-CHIP h4.1**E** with ETHERNET port

# User manual (firmware s4.21E)

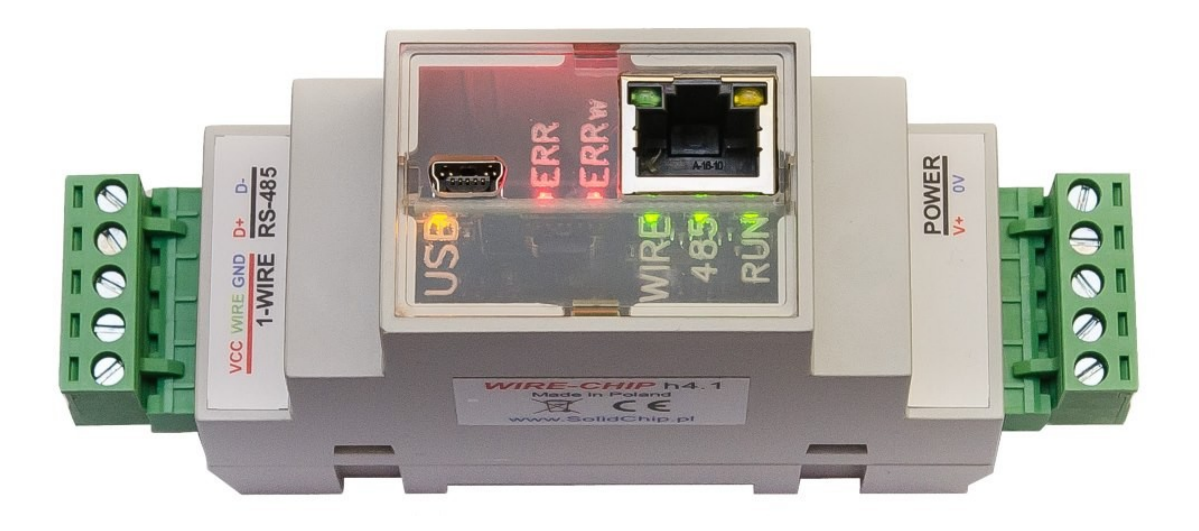

# **Description**

Only 2 wires are needed to operate 64 temperature sensors (GND, wire - "1-wire" bus). This makes the use of the module with DS18B20 sensors much cheaper than traditional thermocouple or resistance sensors. All sensors are connected in parallel, each sensor has its own unique number, which allows the sensors to be distinguished.

The version with an ETHERNET port enables communication via the MODBUS TCP protocol (except MODBUS RTU) and operation as a MODBUS TCP / RTU protocol converter.

Free, easy-to-use software is used to configure the device. The module also works with other elements using the 1-wire bus (analog inputs - DS2438, digital inputs / outputs - DS2413 and DS2408).

# **Usage**

- intelligent building;
- multi-point temperature monitoring (grain silos, mushroom farms, warehouses);
- temperature monitoring and control applications (greenhouses, dryers, heating);
- monitoring for HACCP purposes;
- distributed digital input/output systems using 1-wire DS2408 or DS2413 components

# **Technical data**

- Temperature measurement:
  - temperature measurement range: -55 .. +125 °C (sensor DS18B20);
  - Max measurement error: ±0,5°C in the range -10 +80°C (sensor DS18B20);
  - Measurement resolution: 1/16°C = 0,0625°C (sensor DS18B20);
  - o transducer DS2438:
    - Measurement : -40 .. +85 °C;
      - Maximum temperature measurement error: ±2°C
- Measurement of relative humidity (transducer CHIP-2438-MICRO-RH):
  - Measurement range: 0..100 % (bez kondensacji)
  - Max error: +/- 3,5%
- Digital inputs / outputs:
  - Open-Drain inputs (0 contain from GND lub 1 don't contain )
  - **DS2413** 2x input / output;
  - **DS2408** 8x input / output;
    - Entries with activity recording (Activity Latches)
  - Other data exchanged with elements 1-wire:
    - Voltage measurement from the range 0..10V dc (transducer CHIP-2438-MICRO-0..10V);
    - Current measurement 0..20 mA (-20 .. +20 mA) (transducer CHIP-2438-MICRO-0..20mA);
    - EEPROM memory support contained in 1-wire systems (read and record; currently for DS18B20 and DS18S20);
    - Other measurements depending on the firmware version;
- Max bus length 1-wire: 300m;
- Serial ports: RS-485, USB (communication protocol MODBUS RTU);
- ETHERNET port: MODBUS TCP protocol, RJ45 connector;
  - Auto MDI/MDIX;
  - Transmission speed 10/100 Mbps;
  - number of simultaneous TCP connections: 8;
  - KeepAlive function with adjustable response time;
  - MODBUS TCP / MODBUS RTU converter;
  - o mini web server with simple visualization through macro instructions
- Power **10..30 V dc, max 2W**;
- Galvinic isolation 2,5 kV between the main circuits.
  - Isolated circuits:
    - o power,
    - o RS-485,
    - o 1-wire and USB,
    - optional equipment;
- Adaptation housing for **DIN rail mounting** (dimensiojs: width 34mm, depth 65mm, height without plugins 89 mm, with plugs 120 mm);
- Degree of protection of the housing: IP30;
- working temperature: -30 ... +50 °C;
- relative humidity: <95%, without condensation;
- opportunity to develop (equipment and software) according to the customer's need.

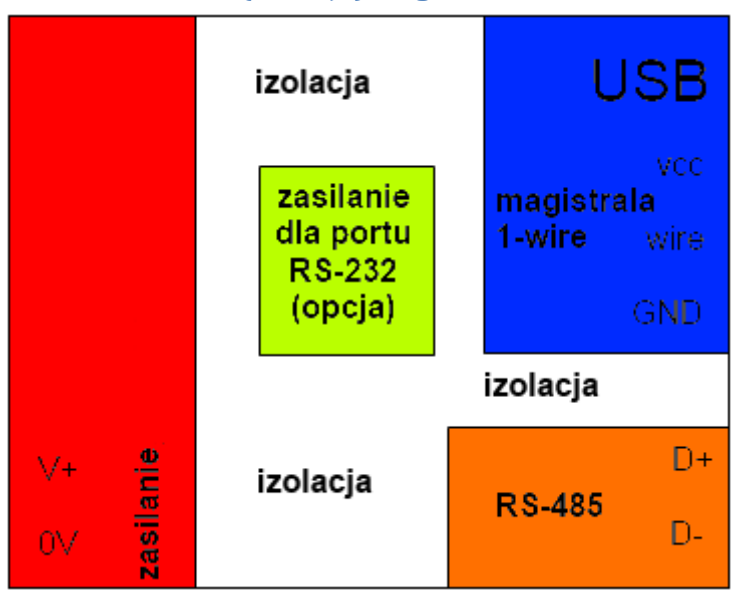

# Galvinic isolation (izolacja) diagram of the WIRE-CHIP h4.1 module

# **Module installation**

# Connection to computer via USB

Connect the WIRE-CHIP h4.1 module to your PC via the USB port (WIRE-CHIP has a 5-pin USB mini B socket). Windows will ask for the driver file, point to "Ipc-vcom.inf" (which comes with the configuration software (wire-configurator) on CD). Windows will create a new COM port that can be used with a wire-configurator or other software that needs to share measurement data.

You can check the correct installation of the module in the Windows "Device Manager" window. In the "Ports (COM and LPT)" branch there should be a new device "LPC USB VCom Port" along with the COM port number.

The figure below shows a screenshot of the "Device Manager" with a correctly installed module that received the COM52 port number in the system.

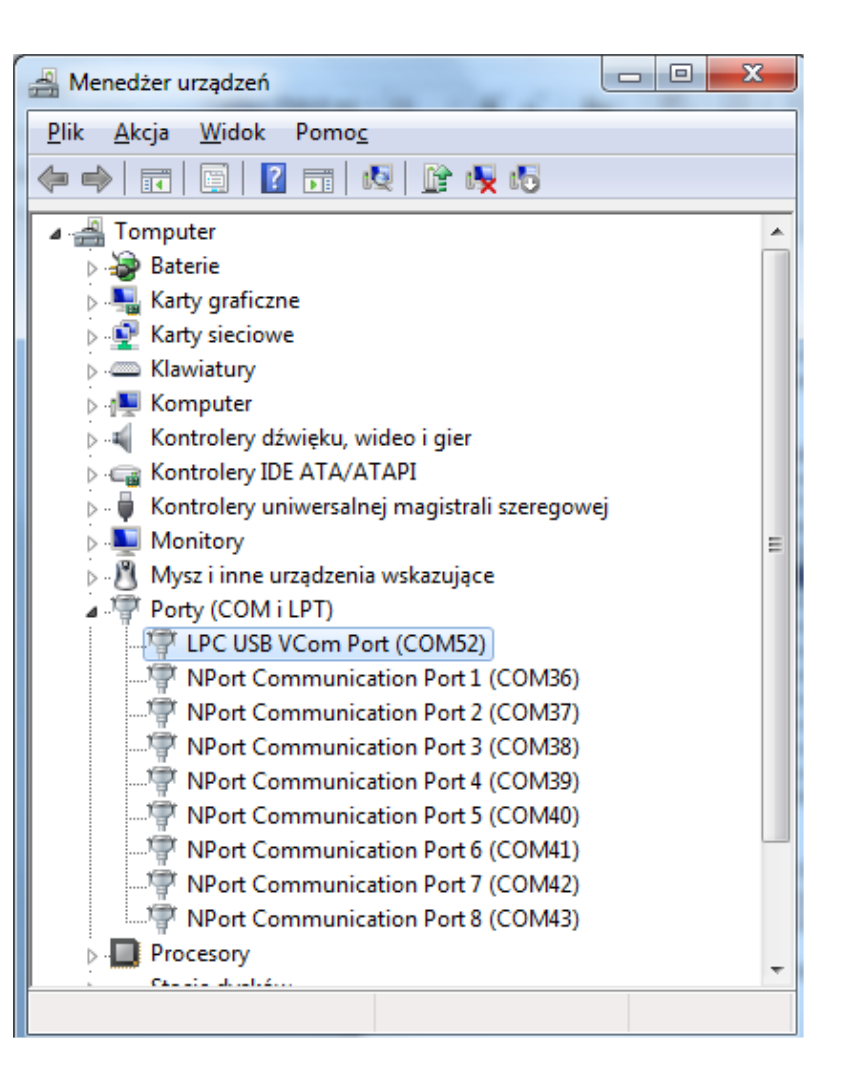

# **Connecting the ETHERNET port**

The module is connected to the LAN network via an RJ-45 connector.

Individual pins in the RJ-45 connector mean:

- 1 TX+
- 2 TX-
- 3 RX+
- 4,5 Vin1 power connection;
- 6 RX-
- 7,8 Vin2 power connection;

Thanks to the "Auto MDI/MDIX" function, you can exchange TX and RX signals, i.e. you can use a straight or crossed network cable. For proper communication with other network devices, 2 pairs of wires are needed in the cable (pins 1,2,3,6).

The remaining 2 pairs (pins 4.5 and 7.8) can be used to power the module and other devices located nearby with a maximum average current consumption of 0.3A. The supply voltage from the ETHERNET port connector is connected to the module's main power supply terminals V+ and 0V via a rectifier bridge.

The ETHERNET connector is equipped with 2 LEDs:

- activity LED blinking indicates that the ETHERNET port is communicating with the network environment;
- speed LED lit means that the port is operating at a speed of 100 Mbps, the LED off means that the speed is 10 Mbps.

# **MODBUS TCP protocol support**

After initializing the ETHERNET port, the WIRE-CHIP module is ready to work as a server answering queries compliant with the MODBUS TCP protocol. The MODBUS TCP frame contains a field marked "UNIT IDENTIFIER", which in the MODBUS RTU protocol corresponds to the ID of the SLAVE module. In the WIRE-CHIP module, the UNIT IDENTIFIER field specifies what the query of the client device (remote device connecting to WIRE-CHIP) concerns. Values 0 or 255 mean that the question concerns the resources of the WIRE-CHIP module in question (registers 0..2047 or bits in these registers). The values 1..254 mean for the module that the question should be sent via the COM1 (RS-485) serial port to an external device connected to WIRE-CHIP communicating via RS-485. Then the module works as Modbus Data Gateway (MODBUS TCP / RTU protocol converter). In order for the module to forward the MODBUS TCP query to the RS-485 port, this port must be initialized as MASTER. For more information, see the description of the "PORT\_INIT" macroinstruction.

MODBUS TCP functions in WIRE-CHIP:

- x03 Read Holding Registers reading from module registers (range 0..2047);
- x10 Preset Holding Registers writing to the module registers
- x01 Read Coils reading bits located inside the above registers
  - specifying the bit address "bit\_no" means that the first bit will be read bit = (bit\_no % 16) {remainder from dividing bit\_no by 16} from the register = (bit\_no / 16) {integer division of bit\_no by 16};
    - Example: if bit\_no = 1245, bit = 13 is indicated in register 77
- x0F Force Coils entering bit values (as above)
- these and other functions of the MODBUS protocol can be transferred via the RS-485 port to other devices;

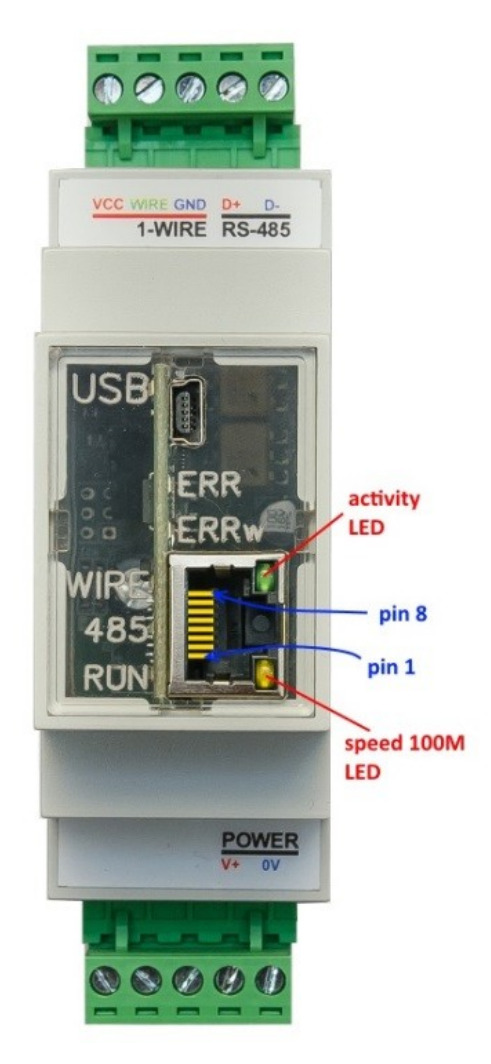

# **Connecting bus RS-485**

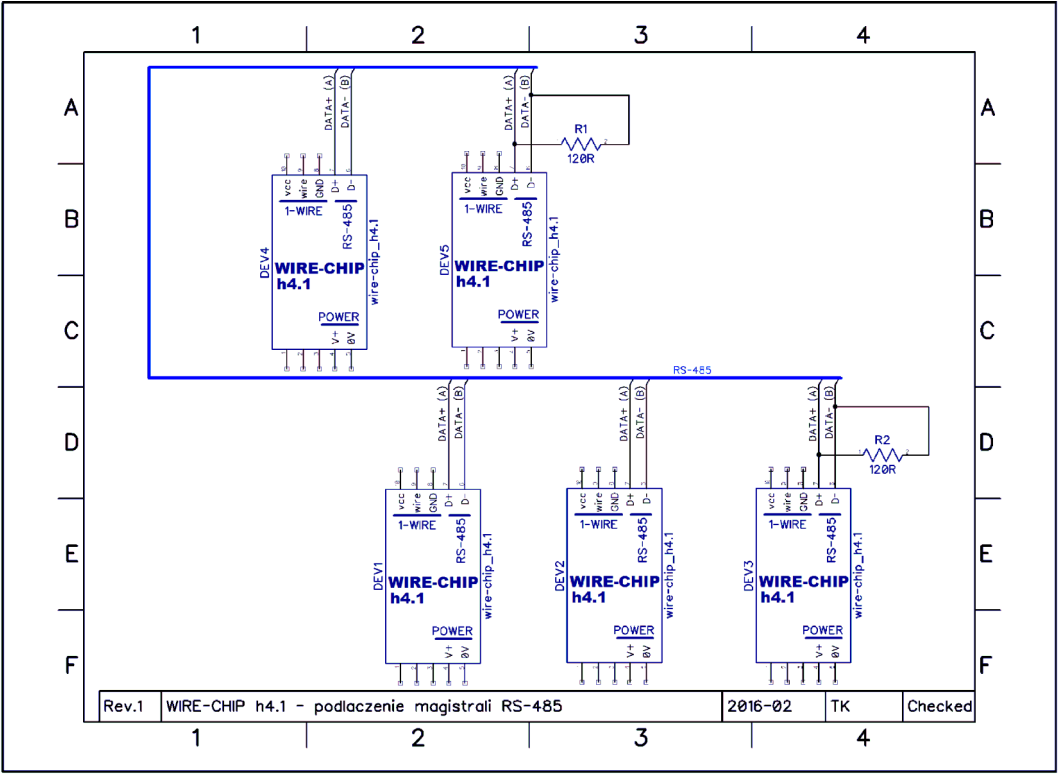

Note the resistors R1 and R2 about resistance  $120\Omega$ , which should be installed for the bus RS-485 with a length exceeding 30..50 m. With shorter bus RS-485 lengths, the "wave reflection" phenomenon is negligible.

# Connection bus 1-wire 2-wire i 3-wire (sensors DS18B20, DS18S20, DS2438, DS2413, DS2408)

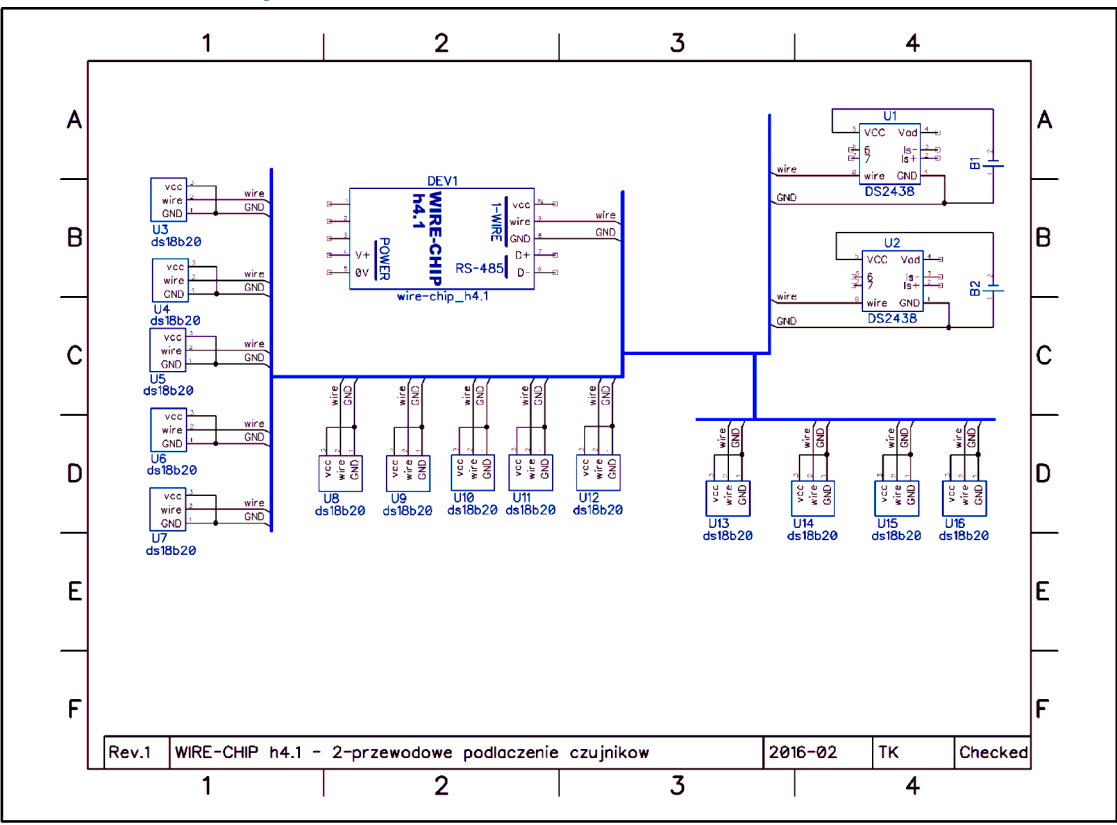

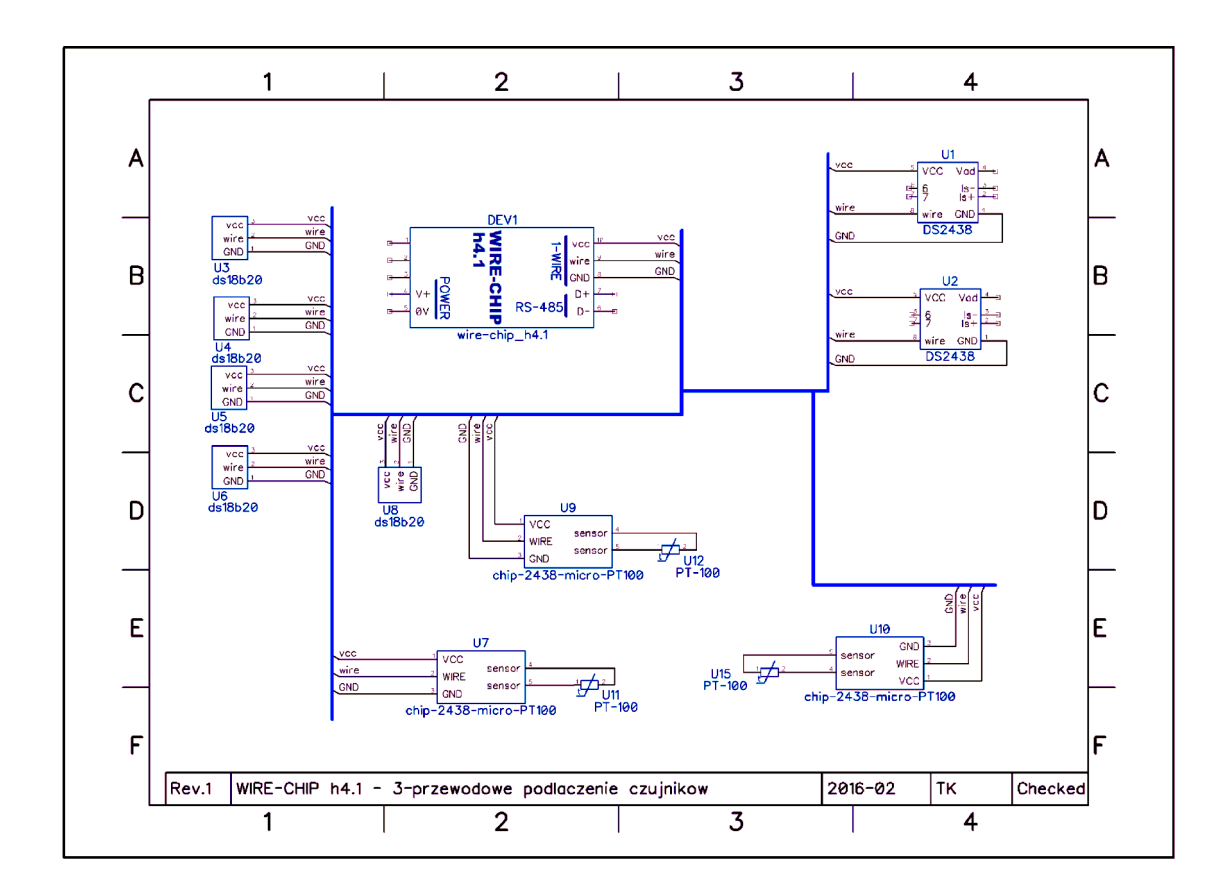

# **Module power supply**

The module can be powered in three ways:

- through the OV and V+ (POWER) power supply inputs, connecting a voltage in the range of 10...30 Vdc to them;
  - a. this allows all circuits to work:
    - i. 1-WIRE and processor;
    - ii. RS-485;
    - iii. optional equipment,
    - iv. port ETHERNET;
- 2. via USB port
  - a. this allows operation only for the 1-WIRE bus and the processor and the ETHERNET port
- 3. via ETHERNET port
  - a. through the rectifier bridge, the voltage is supplied to the OV and V+ (POWER) power supply input, and then as in 1.
  - b. from the POWER terminals you can power an external device whose current consumption does not exceed 0.3A (e.g. another WIRE-CHIP module with which SCADA communicates using WIRE-CHIP with Ethernet as a MODBUS TCP/RTU converter);

# Software

To configure the module, use the "wire-konfigurator" software. It allows you to make any changes to the module

The "wire-konfigurator" software should be copied to the computer's disk so that it can save log files in its own folder, which can be helpful in analyzing the operation of the software and the module.

# **Basic elements of the configuration software:**

The next picture contains:

- Communication status informs about the currently performed operations or status (succes / failure) of the last operation. Kclicking on "communication status" opens the log file.
- Communication parameters with the configure module
  - COM port number (module connected via USB or converter USB/RS-485, opptional port RS-232),
  - Baud rate, parity (they don't matter when directly connected via USB),
  - ID when directly connected via USB always zero ("0"). when connected via RS-485 or RS-232 in accordance with the module settings.;
- Reading and writing module configuration. The "wire-konfigurator" program zremembers a configuration that can:
  - read from a file or module (when reading from a module, macro instructions aren't read),
  - o modify
  - o save to a file or module
    - Some settings require a module reset, są a checkbox has been provided that allows you to perform a reset after entering the configuration.

# reading / writing configuration from / to file

To read the configuration from file, press the "read from file" button. An open file selection window with a file type filter will appear. By default, files with the extension 'chip' are displayed, intended for use with the WIRE-CHIP module in version h4.1. All available extensions:

- 'chip' XML configuration files for the WIRE-CHIP module h4 and h4.1;
- 'rej4' binary configuration files for WIRE-CHIP h4 (currently not developed);
- 'rej' binary configuration files for WIRE-CHIP in versions h3.1 and h2.

To save the configuration to a file, press the 'Save to FILE' button, and then select a file name. The available format for saving is XML with the 'chip' extension.

#### Reading / Writing Configuration to / from the Module

To read the configuration from the module, press the "Read from WIRE-CHIP" button. To read or write the configuration, communication parameters should be set (COM port number, baudrate, parity and module ID). If the module is connected to the computer via USB, the module ID is "0", the baud rate and parity do not matter.

#### **Interrupting ongoing operations**

Operations performed by the configuration software on the WIRE-CHIP module can be interrupted by pressing the "Stop" button.

# **Basic Module Configuration**

The following figure illustrates the appearance of the 'Settings' tab, which is used to make changes to basic settings:

| SC WIRE-CHIP_h4 konfigurator s4.10                                                                                                    |                                                                         |
|----------------------------------------------------------------------------------------------------|-------------------------------------------------------------------------|
| COM11 • 9600 bp • none • ID 0                                                                                                    | Status Komunikacji                                                      |
| ustawienia portu COM1 - RS-485<br>ID (dec): Szybkość transmisji (baudrate): parzystość:<br>1 9600 bps 💌 none 💌                                                                         | status of performed operations                                          |
| ustawienia portu COM2 (RS-232 lub TTL - wyposażeni         ID (dec):       Szybkość transmisji (baudrate):       parzystość:         5       9600 bps       none                       | e opcjonalne)<br>communication parameters<br>of configured module       |
| ustawienia magistrali 1-wire                                                                                                    | tab selection                                                           |
| Okres pomiaru [s]: 🔽 zasilanie PARASITE Max ilos<br>1 Odczyt pojedynczy 5<br>Buzzer w przypadku błędów<br>Uustawienia (czujniki (firmware (makro/<br>Czytaj z PLIKU Zatrzymaj Zopisz d | sé bledów:<br>reading and writing of config.<br>betwen module and files |
| ✓ pokaż opcje Czytaj z WIRE-CHIP                                                                                                    | Wpisz do WIRE-CHIP                                                      |

The "Settings" (ustawienia) tab provides access to the following parameters:

- COM1 Serial Port RS-485:
  - ID (dec) –Module ID for MODBUS RTU protocol (slave) {0..255};
  - Transmission speed (Szybkość transmisji baudrate) {9600, 19200, 38400, 57600, 115200 bps};
  - Parity (parzystość) {none, ODD, EVEN}
  - COM2 Serial Port (RS-232 lub TTL) optional equipment
    - Same parameters as for COM1
- 1-wire bus:
  - Measurement interval (Okres pomiaru) time interval beetwen individual measurements {1..255s},
  - PARASITE powering (zasilanie PARASITE) enables 2-wire temperature sensor support. In the 2-wire mode, after sending the "measure temperature" command to the temperature sensor, no communication can take place on the 1-Wire bus as the "wire" provides power to the sensor. After 1 second, power is disconnected from the "wire," and communication with the sensor occurs.
  - Single reading (odczyt pojedynczy) sending the "measure" command to each sensor separately, after another sensor has completed its measurement. In the case of using current barriers (Zener barrier for hazardous explosive [EX] areas), there may be a situation where, after starting the temperature measurement in all sensors

simultaneously, the barrier will block the transmission of the appropriate current to the sensors, and measurements will not take place. This option protects against measurements being blocked by current barriers.

- **Buzzer for errors** (Buzzer w przypadku błędów) the module signals sensor errors with sound.
  - This option is useful when testing sensors.
- Max error count (Max ilość błędów) the number of errors (not separated by successes) in communication with the sensor after which the module stops providing the last successfully read temperature (e.g., 2245 = 22.45°C) and provides a value indicating an error (-20000 = -200°C a value outside the range);

Frame data parameters for WIRE-CHIP module for serial port transmission:

- Number of data bits: 8;
- Number of stop bits: 1;

Baudrate and parity are configurable.

# **Configuration of temperature sensors and other "1-wire" elements**

Below is a screenshot of the "sensors" tab, where the configuration of elements connected to the 1-wire bus is made:

| COM11 9600 t      | n4 kor<br>or <b>▼</b> r | nfigurator s4.01<br>none 💌 ID 🛛 |             | zatrzymano odczyt moduła           | start reading actually measured values |
|-------------------|-------------------------|---------------------------------|-------------|------------------------------------|----------------------------------------|
|                   |                         | czytaj EEPROM                   | zapisz EEPP | RCM                                |                                        |
| Dodaj             | Lp.                     | Numer seryjny                   | Тур         | Odczyt (wartość / EEPROM)          |                                        |
| Kolejność         | 0                       | 282471E502000053                | DS18B20     | -20000                             |                                        |
|                   | 1                       | 28EC62E50200005F                | DS18B20     | -20000                             |                                        |
|                   | 2                       | 28FBDFB7020000FD                | DS18B20     | 2112                               | opens the window to write EEPROM       |
|                   | 3                       | FFFFFFFFFFFFFFF                 | CRC err     | -30200                             | memory of elements                     |
|                   | 4                       | FFFFFFFFFFFFFFF                 | CRC err     | -30200                             |                                        |
| Inneteri          | 5                       | FFFFFFFFFFFFFF                  | CRC err     | -30200                             |                                        |
| niżej             | 6                       | FFFFFFFFFFFFFFFFF               | CRC err     | -30200                             | reading of EEPBOM memory               |
|                   | 7                       | FFFFFFFFFFFFFFF                 | CRC err     | -30200                             | from elements                          |
| Ilość czujników   | 8                       | FFFFFFFFFFFFFFF                 | CRC err     | -30200                             | nomelements                            |
| 3                 | 9                       | FFFFFFFFFFFFFFF                 | CRC err     | -30200                             |                                        |
| LISUN 1           | 10                      | FFFFFFFFFFFFFFF                 | CRC err     | -30200                             |                                        |
| 05014             | 11                      | FFFFFFFFFFFFFFF                 | CRC err     | -30200                             | values measured by sensors             |
|                   | 12                      | FFFFFFFFFFFFFFF                 | CRC err     | -30200                             | or data read from EEPROMs              |
|                   | 13                      | FFFFFFFFFFFFFFF                 | CRC err     | -30200                             |                                        |
|                   | 14                      | FFFFFFFFFFFFFFF                 | CRC err     | -30200                             |                                        |
|                   | 15                      | TEFEFFFFFFFFFFFF                | CDC err     | -30200                             | table containing sensor's numbers      |
| \ustawienia \czuj | niki (fi                | irmware/                        |             |                                    | tuble containing sensor s numbers      |
| Czytaj z PLIKU    | Czyta                   | aj z WIRE-CHIP                  | Zatrzymaj   | Zapisz do PLIKU Vpisz do WIRE-CHIP |                                        |

As part of the configuration of elements (sensors) connected to the 1-wire bus, the following operations can be performed:

- add elements (sensors);
- determine the order;
- sort;
- to remove;
- read the contents of the EEPROM memory;
- save the contents of the EEPROM memory;

# Sensor table pop-up menu

It enables:

- copying (kopiowanie) the contents of selected fields;
  - select cells in the sensor table;
  - select "Copy" in the context menu or select the keyboard shortcut "Ctrl+C";
  - the data is saved in the MS WINDOWS clipboard and can be used in another program (e.g. notebook, MS EXCEL, ...);
- **pasting** sensors **before** (wklej przed) the selected row;
  - select 1 or more cells from the column with sensor serial numbers
    - the number of inserted sensors will be:
      - if 1 table cell is selected, then the number of sensors will be inserted the same as the number of serial numbers saved in the MS WINDOWS clipboard;
      - if more than 1 table cell is selected, then the number of serial numbers selected will be inserted, unless a smaller number of serial numbers are stored in the clipboard, then the same number of sensors will be inserted as in the clipboard.
  - if the clipboard contains serial numbers of sensors (e.g. copied from the WIRE-CHIP configuration program or from MS EXCEL), select "Paste before" from the context menu (or the keyboard shortcut "Ctrl+V");
  - the sensor selected first and all subsequent sensors will be moved by the inserted number of sensors,
  - the number of sensors will increase:
    - if sensors are pasted before or at the end of previously installed sensors, the "number of sensors" parameter will be increased by the inserted number of sensors;
    - if sensors are inserted far from the installed sensors, then the number of new sensors will be added to the current number of sensors, as well as the distance between the installed and new sensors
      - Example: 5 sensors are installed; 5 more sensors were pasted, starting from No. 10. After the operation, the "number of sensors" field contains the number 15, Sensors No. 5 to 9 contain empty data.
- pasting-replacing selected sensors (wklej zastąp);
  - $\circ$  select 1 or more cells from the column with sensor serial numbers
    - the number of inserted sensors will be:
      - see paste before (above);
  - if the clipboard contains serial numbers of sensors (e.g. copied from the WIRE-CHIP configuration program or from MS EXCEL), select "Paste replace" from the context menu (or the keyboard shortcut "Ctrl+W");
  - the sensor selected first and all subsequent sensors will be moved by the inserted number of sensors,
- **deleting** selected sensors (usuwanie);

.

- o select 1 or more cells from the column with sensor serial numbers;
- select "Delete selected and move further" from the context menu
- sensor serial numbers will be replaced with "F" values
- The number of sensors will be reduced by the number of selected sensors, if installed sensors were selected;
- o sensor serial numbers in later positions will be moved to earlier positions

To call up the context menu of the sensor table, press (click) the right mouse button over the sensor table, or press the context menu key on the keyboard (when the sensor table is the active visual element of the program).

#### Odczyt (wartość / EEPROM) Donal Тур Numer seryjny Typ DS18B20 Odczyt (wartość / EEPROM) 1 lumer seryjny 81F69E50200000-Kolejność 281E69E502000004 Kolejność 28A754E5020000CA DS18B20 28A754E5020000CA DS18B20 287506B802000033 DS18B20 28E6EAB7020000BA DS18B20 28627EE50200 28A775E5020000FF DS18B20 Kopiuj Ctrl+C 84B0CB80200 28445BE5020000D5 DS18B20 Wklej przed Ctrl+V 28B37EE50200 281190E502000042 DS18B20 Wklej - zastąp Ctrl+W wyżej wyżej 280293E50200 niżej FFFFFFFFFFFFFFF CRC err niżej 8E6EAB70200 Usuń zaz FFFFFFFFFFFFFFFF CRC err 284775E5020000EE DS18B20 Ilość czujnikóv Ilość czujników FFFFFFFFFFFFFFFF CRC err 28445BE5020000D5 DS18B20 CRC err 11 FFFFFFFFFFFFFFFFFFFFFFF 6 281190E502000042 DS18B20 10 FFFFFFFFFFFFFFF CRC err 10 USUŃ USUŃ FFFFFFFFFFFFFFFF CRC err FFFFFFFFFFFFFFF CRC err 11 11 FFFFFFFFFFFFFFFF CRC err FFFFFFFFFFFFFFFF CRC err 12 Odczyt (wartość / EEPROM) С D В Тур E Lp. Numer seryjny . A 282816AE030000B1 DS18B20 po wklejeniu do MS EXCEL 3 2818E8AD030000D0 DS18B20 1950 4 2838F8AD0300001A DS18B20 1937 2838F8AD0300001A DS18B20 1931 5 280431B204000083 DS18B20 1906 280431B204000083 DS18B20 1906 6 2804E7AD03000099 DS18B20 1931 804E7AD03000099 DS18B20 1931 7 280417AE030000B7 DS18B20 1937 280417AE030000B7 DS18B20 1931 wyżej 282403AE03000062 DS18820 1925 8 282403AE03000062 DS18B20 1925 niżej 28744EB204000019 DS18820 1918 9 28744EB204000019 DS18B20 1918 Ilość czujników 28F4D1AD030000F3 DS18B20 1925 10 28F4D1AD030000F3 DS18B20 1925 Ctrl+C Kopiuj 28F4EFAD030000D5 26 11 28F4EFAD030000D5 DS18B20 1918 285CE7AD03000016 10 12 285CE7AD03000016 DS18B20 -20000 28520FAE03000069 11 12 Arkusz1 Arkusz2 Arkusz3 12 283A11B1040000D 19 Odczyt (wartość / EEPROM) Odczyt (wartość / EEPROM) Numer seryjny -Тур Lp. Тур Numer seryjny Lp. Kolejność 281F69E50200004 DS18B20 Kolejność 281F69E502000004 DS18B20 28A754E5020000CA DS18820 28A754E5020000CA DS18B20 28E6EAB7020000BA DS18B20 28E6EAB7020000BA DS18B20 28564BE50200009C DS18B20 28564BE50200009C DS18820 2894D 1B7020000B8 DS18B20 2894D 1B7020000B8 DS18820 28E311B80200001D 281190E502000042 DS18B20 DS18B20 wyżej Ctrl+C wyżej A775E5020000F Kopiuj DS18B20 2857E1B702000FA niżej Ctrl+V 28445BE 5020000 28187EE5020000AC DS18820 Wk Ctrl+W Ilość czujników Ilość czujników 281190E50200004 281190E502000042 CRC err FFFFFFFFFFFFFF FFFFFFFFFFFFFFFF CRC err 9 Usuń zaz e i przesuń dalsze 9 FFFFFFFFFFFFF FFFFFFFFFFFFFFFF CRC err 10 CRC er 10 USUŃ USUŃ CRC err FFFFFFFFFFFFFFF CRC err FFFFFFFFFFFFFFFF 11 11 FFFFFFFFFFFFFFFF CRC err FFFFFFFFFFFFFFFF CRC err Donal Donal Odczyt (wartość / EEPROM) Odczyt (wartość / EEPROM) -Lp. **\_** Lp. Numer seryjny Тур Numer seryjny Тур Kolejność 281F69E502000004 Kolejność 281F69E502000004 DS18B20 DS18B20 28A754E5020000CA DS18B20 28A754E5020000CA DS18B20 28E6EAB7020000BA DS18B20 28E6EAB7020000BA DS18B20 28A775E5020000FF DS 18820 28564BE50200009C DS18820 Ctrl+C Kopiuj 2894D 1B7020000B8 DS18B20 28445BE5020000D Wklej przed Ctrl+V 281190E50200004 28E311B80200001D DS18B20 Wklej - zastap Ctrl+W wyżej wyżej FFFFFFFFFFFFFFF 28A775E5020000FF CRC err niżej niżej Usuń zaznaczone i przesuń dalsze FFFFFFFFFFFFFF 28445BE502000D5 CRC err FFFFFFFFFFFFFFFFFF CRC err Ilość czujników 281190E502000042 CRC err Ilość czujników FFFFFFFFFFFFFFF CRC err FFFFFFFFFFFFFFFF CRC err 6 9 FFFFFFFFFFFFFFF FFFFFFFFFFFFFFFFF CRC err CRC err 10 10 USUŃ USUŃ FFFFFFFFFFFFFFF FFFFFFFFFFFFFFFF CRC err CRC err 11 11 FFFFFFFFFFFFFFFF 12 FFFFFFFFFFFFFFFF CRC err CRC err 12 Donal Douaj Odczyt (wartość / EEPROM) Odczyt (wartość / EEPROM) Numer seryjny Тур Numer seryjny Lp. Lp. Тур DS18B20 281F69E502000004 DS18B20 Kolejność 281F69E502000004 Kolejność 28A754E5020000CA DS18B20 28A754E5020000CA DS18B20 28E6EAB7020000BA DS18B20 28E6EAB7020000BA DS18B20 28A775E5020000EE DS18820 28A775E5020000EE DS18B20 28445BE5020000D5 DS18B20 28445BE5020000D5 DS18B20 281190E502000042 DS18B20 281190E502000042 DS18B20 wyżej wyżej FFFFFFFFFFFFFFFF CRC err FFFFFFFFFFFFFFFFF CRC err niżej niżej FFFFFFFFFFFFFFFF CRC err FFFFFFFFFFFFFFFF CRC err FFFFFFFFFFFFFF 28564BE50200009C Ilość czujników Ilość czujników DS18B20 Kopiu Ctrl+C FFFFFFFFFFFF 2894D1B7020000B8 DS18B20 6 Wklej przed 11 Ctrl+V FFFFFFFFFFFFF 28E311B80200001D 10 10 DS18B20 Wklej - zastąp Ctrl+W USUŃ USUŃ FFFFFFFFFFFFF FFFFFFFFFFFFFFFF CRC err 11 Usuń zaznaczone i przesuń dalsze FFFFFFFFFFFFF FFFFFFFFFFFFFFFFF CRC err 12

#### Examples of using the shortcut menu function

#### To add sensors...

#### Press the "Dodaj" button

The module will search for all connected sensors. It will compare the serial numbers of the found sensors with the numbers saved in flash memory (own configuration memory). The configuration program (wire-configurator) returns a list of serial numbers already saved in flash and a list of elements that the module has not yet saved (newly added).

To add new elements (sensors), previously installed elements do not have to be connected. The maximum number of installed 1-wire elements is 64 pcs. The module will support the number of elements stored in the "Number of sensors" edit field.

#### To arrange the order of 1-wire elements...

Press the "Kolejność" button. This will open a dialog box (the window appears in the figure below). The window allows you to start and stop sequencing. The module determines the order by detecting a rapid (1°C / measurement period) temperature increase (decrease) on individual sensors (heating with a burner, cooling with a freezer, etc.). If the sensor sequencing function asks you to change the temperature of a sensor with a specific number (in the figure below, no.=1), a quick change of temperature will result in assigning no. 1 to the currently heated/cooled sensor.

Within one of the launch functions, tracking, the change occurs only 1 time.

After detecting a temperature change on the last sensor number (e.g. no. 2 for 3 available sensors), the program will automatically copy the results to its own memory.

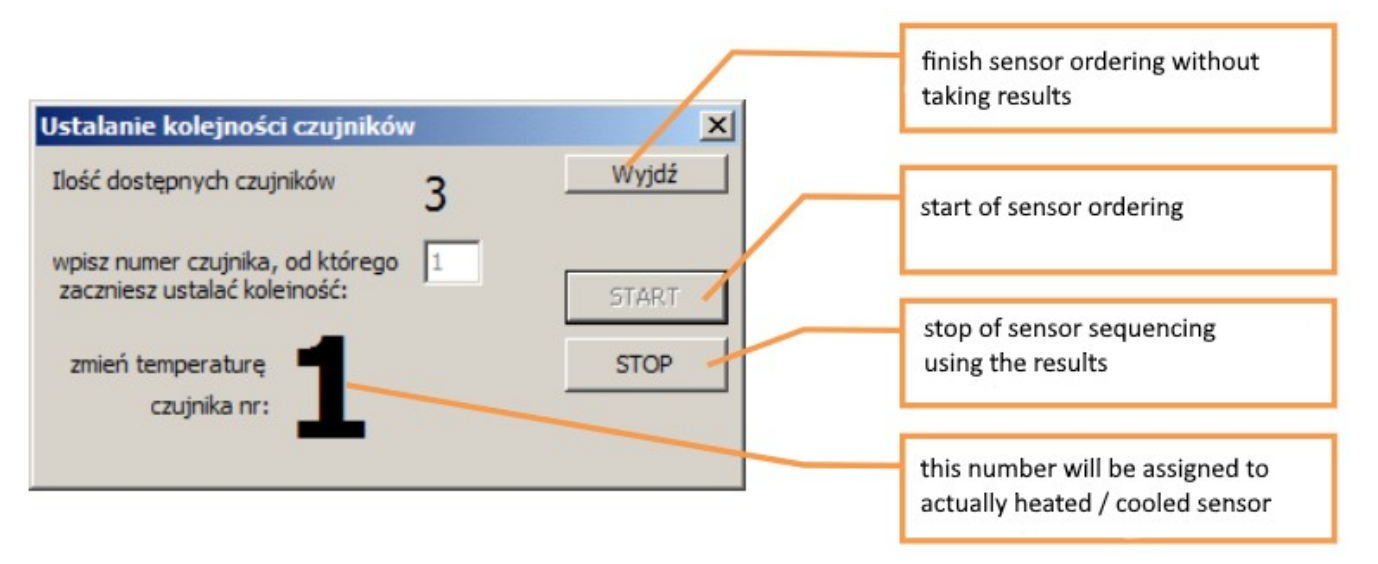

The appearance of the ordering dialog box

#### Order of digital inputs/outputs (DS2413 and DS2408)

Instead of temperature changes (DS2413 and DS2408 systems do not measure temperature), digital inputs are used to set the sequence. For the purposes of determining the sequence, a change in the state of the digital input is treated as a change of 1°C in the case of temperature sensors.

The program allows you to **manually arrange the order of sensors.** Select the sensor serial number (click on the number), then press the "wyżej" (up) and "niżej" (down) buttons to change the order of the sensors.

#### To sort sensors...

"by serial numbers", after reading the module configuration, click on the column header with serial numbers of the sensor table. One click will set the ascending order, another click will set the descending order.

To sort **by the contents of the EEPROM memory** from the sensors, read the data from the sensors by pressing the "read EEPROM" button. Then click on the column header with the read memory content of the sensor table.

#### To remove all sensors

Press the "USUŃ" (delete) button. Information about the sensors is then deleted from the memory of the configuration program. This does not mean that sensor information is removed from the WIRE-CHIP module.

#### Attention

Items are installed in the module if they are saved in flash memory. After each configuration change in the configuration program, enter the new configuration into the flash memory by pressing the "Write to WIRE-CHIP" button.

#### **Reading the contents of the EEPROM memory of elements**

To read the contents of the EEPROM memory of 1-wire components installed in the module, press the "read EEPROM" button. Then the module reads data from the elements and passes it to the configuration program. The configuration program displays data in the sensor table, in the "Read" column. Data is displayed in hexadecimal (HEX). If the sensor is installed in the module but not connected, the program displays bytes with the value FF (All bits '1').

| Dedai         |     | czytaj EEPROM    | zapisz EEP | ROM                       | uj       |
|---------------|-----|------------------|------------|---------------------------|----------|
| Douaj         | Lp. | Numer seryjny    | Тур        | Odczyt (wartość / EEPROM) | <b>_</b> |
| Kolejność     | 0   | 28800DB8020000DA | DS18B20    | 4B467F                    |          |
|               | 1   | 2880D3B7020000BC | DS18B20    | 55AA7F                    |          |
|               | 2   | 2878CAB7020000E0 | DS18B20    | 48467F                    |          |
|               | 3   | 28D4DAB7020000BD | DS18B20    | 4B467F                    |          |
|               | 4   | 28D4CFB702000013 | DS18B20    | 4B467F                    |          |
| wiei          | 5   | 28B4CBB7020000CF | DS18B20    | 55AA7F                    |          |
| niżej         | 6   | 284CE9B702000067 | DS18B20    | 55AA7F                    |          |
|               | 7   | 2862E0B702000031 | DS18B20    | 55AA7F                    |          |
| ość czujników | 8   | 282AEDB702000009 | DS18B20    | 4B467F                    |          |
| 30            | 9   | 28BAD9720200009B | DS18B20    | 4B467F                    |          |
|               | 10  | 28FAF3B702000013 | DS18B20    | 4B467F                    |          |
| 03014         | 11  | 28760DB80200001A | DS18B20    | 4B467F                    |          |
|               | 12  | 288EE5B7020000B7 | DS18B20    | 4B467F                    |          |
|               | 13  | 288EFFB702000076 | DS18B20    | 4B467F                    | -        |

The figure below shows the appearance of the configuration program after reading the EEPROM memory:

Data from the EEPROM memory of sensor no. 5. Bytes: 55, AA, 7F where the last byte (7F) configures the resolution of the DS18B20 sensor (see documentation)

#### Writing the contents to the EEPROM of 1-wire elements

After reading the data from the EEPROM memory, you can edit it and then write it to the elements. To open the editing and saving window, press the "Zapisz EEPROM..." button. The appearance of the window in the next drawing.

| Edit data to write to EEPROM |                     |         | Count of b<br>(for this el | oyte data to write into EEPROM<br>lement) | Decision to sav<br>individual elen | ve for<br>nents |   |
|------------------------------|---------------------|---------|----------------------------|-------------------------------------------|------------------------------------|-----------------|---|
|                              |                     |         |                            |                                           | 5                                  |                 | - |
| Za                           | pis EEPROMu         |         |                            |                                           |                                    |                 |   |
| Lp                           | Numer seryjny       | Тур     | Dage do wpisania           |                                           | Ile                                | 8 Sapis         | - |
| )                            | 28800DB8020000DA    | DS18B20 | 4B467P                     |                                           | 3                                  | nie             |   |
| É.                           | 2880D387020000BC    | DS18B20 | 55AA7F                     |                                           | 3                                  | nie             |   |
|                              | 2878CAB7020000E0    | DS18820 | 4B467F                     |                                           | 3                                  | TAK             |   |
| 8                            | 28D4DAB7020000BD    | DS18B20 | 4B467F                     |                                           | 3                                  | TAK             |   |
|                              | 28D4CFB702000013    | DS18B20 | 4B467F                     |                                           | 3                                  | TAK             |   |
|                              | 2884C887020000CF    | DS18B20 | 55AA7F                     |                                           | 3                                  | TAK             |   |
|                              | 284CE9B702000067    | DS18B20 | 55AA7F                     |                                           | 3                                  | nie             |   |
|                              | 2862E0B702000031    | DS18B20 | 55AA7F                     |                                           | 3                                  | nie             |   |
|                              | 282AEDB702000009    | DS18820 | 4B467F                     |                                           | 3                                  | TAK             |   |
|                              | 28BAD9720200009B    | DS18820 | 4B467F                     |                                           | 3                                  | TAK             |   |
| 0                            | 28FAF38702000013    | DS18820 | 48467F                     |                                           | 3                                  | TAK             | - |
| Czy                          | taj EEPROM Zapisz E | EEPROM  |                            |                                           |                                    | nie             |   |
|                              |                     |         |                            |                                           |                                    |                 | _ |
| om                           | nmand to write      |         |                            | Double click activates / dea              | activates decision for             | all             |   |

After editing the data to be entered for each sensor, press the "Zapisz EEPROM" (save eeprom) button. Pressing the button will transfer data to the WIRE-CHIP module and save data to individual elements. If you do not want to enter data for a given item, you must select "no" in the save decision field. After reading the contents of the sensors' EEPROM memory, the configuration program initially decides whether a given sensor can be saved. If the EEPROM content could not be read from the sensor (communication error), the configuration program then suggests not to write data to this sensor (element).

#### EEPROM memory saving table pop-up menu

The figure below shows the pop-up menu for writing EEPROM memory

| p  | Numer seryjny    | Тур     | Dane do wpisania |                       |   | Ile B | Zapis |    |
|----|------------------|---------|------------------|-----------------------|---|-------|-------|----|
| 0  | 282816AE030000B1 | DS18B20 | 0000 <i>7</i> F  |                       |   | 3     | ТАК   | Ξ. |
| 1  | 2818E8AD030000D0 | DS18B20 | 010A7F           |                       |   | 3     | ТАК   |    |
| 2  | 2838F8AD0300001A | DS18B20 | 010C7F           |                       |   | 3     | ТАК   |    |
| 3  | 280431B204000083 | DS18B20 | 010B7F           |                       | 1 | 3     | ТАК   |    |
| 4  | 2804E7AD03000099 | DS18B20 | 010C7F           | Kopiuj Ctrl+C         |   | 3     | ТАК   |    |
| 5  | 280417AE030000B7 | DS18B20 | 020A7F           | Wklej (zastąp) Ctrl+V |   | 3     | ТАК   |    |
| 6  | 282403AE03000062 | DS18B20 | 020B7F           |                       |   | 3     | ТАК   |    |
| 7  | 28744EB204000019 | DS18B20 | 020C7F           |                       |   | 3     | ТАК   |    |
| 8  | 28F4D1AD030000F3 | DS18B20 | 020B7F           |                       |   | 3     | ТАК   |    |
| 9  | 28F4EFAD030000D5 | DS18B20 | 030A7F           |                       |   | 3     | ТАК   |    |
| 10 | 285CE7AD03000016 | DS18B20 | 030A7F           |                       |   | 3     | ТАК   |    |

### The menu allows:

- copying the contents of selected fields;
  - select cells in the table;
  - o select "Copy" in the context menu or select the keyboard shortcut "Ctrl+C";
  - the data is saved in the MS WINDOWS clipboard and can be used in another program (e.g. notebook, MS EXCEL, ...);
- pasting replacing data to be entered
  - $\circ$  select 1 or more cells from the column with the data you want to enter
    - the amount of data replaced will be:
      - if 1 table cell is selected, then the amount of data stored in the MS WINDOWS clipboard will be replaced;
      - if more than 1 table cell is selected, then the amount of data selected will be replaced, unless a smaller amount of data is stored in the clipboard, then the same number of sensors will be inserted as in the clipboard.
    - if the clipboard contains data to be written to sensors (e.g. copied from MS EXCEL), select "Paste (replace)" from the context menu (or keyboard shortcut "Ctrl+V");

# Monitoring the current operation of the module

To check the currently measured temperatures, select the "Monitor" checkbox. Then the "Read" column will display the current values read from the elements (sensors). Monitoring continues until further notice (interruption of operations or unchecking the checkbox).

# Reading measurement values from the module

# MODBUS RTU register map

The WIRE-CHIP module provides registers in the following ranges:

- **0..2047** of which registers 0..63 contain information about measured temperatures. The remaining registers in this range are free to use.
- ≥ 65000 registers in this range are reserved for module configuration. Writing to registers in this range may cause incorrect operation of the module do not write data to these registers yourself.

# Interpretation of data read from registers

Temperature measurement values are read from registers 0..63 by the MODBUS RTU protocol through any of the serial ports.

The value from the register divided by 100 corresponds to the temperature in degrees Celsius (for temperature sensors).

Examples of values read from registers:

- For temperature measurements (e.g. DS18B20) and for analog inputs (DS2438)
  - 2245 = 22,45°C;
  - 12500 = 125°C;
  - -20000 = -200°C error value (sensor is installed, but communication failed);

• For digital inputs/outputs (DS2413 and DS2408) – below (in the subsection "Supporting various elements with a 1-wire bus").

# Support for various components with 1-wire bus

- Temperature sensors **DS18B20**, DS18S20, DS1820
  - The temperature is read cyclically and placed in the register with the number corresponding to the element number (0..63);
  - Read/write EEPROM memory contents;
- DS2438 voltage converter
  - The temperature is read cyclically as for temperature sensors (above);
  - Using the cyclically called DS2438\_CONVIV macro instruction (DS\_ALL event) measurements of the voltages connected to the inputs of the system are performed, the values are saved in the registers indicated in the macro:
    - Voltage connected to Vad (pin.4) in the range 0..10V
    - Supply voltage Vcc (pin.5) (range 0..10V);
    - Voltage on the current measurement differential inputs (pin.2 V+ and pin.3 V-) in the range -250mV ... +250mV
  - Converting voltage values to other quantities:
    - Relative humidity using the RH\_HIH5031 macroinstruction (the CHIP-2438-MICRO-RH module uses the HIH5031 humidity sensor)
    - PT100, PT1000, sunlight, and others using the "linear" macro (MATH group);
- Digital input/output systems
  - **DS2413** 2 inputs/outputs;
    - The status of the inputs and the status of the outputs are updated cyclically (together with the temperature reading);
    - The register number corresponding to the number among the 1-wire elements is intended to operate DS2413;
    - Meaning of register bits:
      - b15 communication error (1=error, 0=communication ok);
      - b8, b9 bits written to digital outputs (o0 and o1);
      - b1, b3 reading the status of digital outputs (o0 and o1);
      - b0, b2 reading the status of digital inputs (i0 i i1);
      - remaining bits irrelevant;
  - **DS2408** 8 inputs/outputs
    - The status of the inputs and special bits is read cyclically (together with the temperature reading). (AL, PORL, VCC\_stat);
    - The register number corresponding to the number among the 1-wire elements is intended to operate DS2413;
    - Meaning of register bits:
      - b15 communication error (1=error, 0=communication ok);
      - b10 VCC\_stat DS2408 power status (1=VCC, 0=no\_VCC);
      - b9 PORL system shutdown detected (Power On Reset Latch);
      - b8 AL any Activity Latch bit is 1;
      - b0..b7 any Activity Latch bit is 1; (i0..i7);
      - remaining bits irrelevant;
    - the output state is saved cyclically by the DS2408\_WR macroinstruction
      - bits b0...b7 of the register with data are transferred to the digital outputs;
      - remaining bits irrelevant;

reading the Activity Latch register is performed by the DS2408\_AL macroinstruction;

# MAKROINSTRUCTIONS

The WIRE-CHIP module can perform other activities in addition to temperature measurement. Other module activities are grouped according to function:

- **DIG\_IO** digital input/output support (optional equipment);
- MATH mathematical functions;
- LOGIC logical functions (binary);
- **MEMORY** memory operations;
- JUMPS program flow control;
- **SPECIAL** special conversion, complex analysis of measurement results;
- **SERIAL** communication via COM ports (serial);
- **1-WIRE** communication via 1-wire;
- HTTP generating visual elements for the website

#### Resources

WIRE-CHIP h4.1 has the following resources at its disposal, which it can use via macro instructions:

- 2048 16-bit registers treated as numbers or bits
- 5 inputs/outputs optional equipment
- Port 1-wire
- Port RS-485
- Port RS-232 optional equipment

#### **Events**

The module executes macro instructions when a specific event occurs. The following events are currently defined for which macros are executed when:

- **RESET** macros defined in this group are executed after each module reset;
  - Useful when you need to initialize a resource (register value, bit value, serial port operating mode, etc.)
- LOOP macros within the event are executed cyclically (when no other activities are performed);
- **DS\_ALL** generated after each reading of all temperatures from all temperature sensors connected to the 1-wire bus;

www

HTTP – generated after receiving a page transfer request from a web browser.

# **Macro instruction configuration**

To configure macro instructions, select the "macro" tab in the wire-configurator program. The main program window will show defined variables and constants that can be used in macros. The program will also open a separate macro instruction configuration window. In this window, you can select the event (on the left side of the window) for which macros will be configured (table in the middle of the window). The table on the right side of the window allows you to select a macro to add to the currently edited event.

Below is a view of the macroinstruction configuration window

| vire-konfigurator - Makroinst<br>zdarzenia | makroinstru | ikcie zdefiniowane dla zdarze                                          | nia: LOOP                                |        | Wybierz makr   | o do dodan                                            | ia       |
|--------------------------------------------|-------------|------------------------------------------------------------------------|------------------------------------------|--------|----------------|-------------------------------------------------------|----------|
| <b>4</b>                                   | makro       | parametry                                                              | komentarz                                | -      | Grupa makr     | Imakro                                                |          |
| Zdarzenia [7]                              | PHR         | COM_NR = COM1<br>ID = #3<br>ADR_SL = #20<br>ADR_MA = #0<br>CNT = #64   | do PLC v530                              |        | DIG_IO<br>MATH | http<br><head<br>http<br/>login</head<br>             |          |
| <b>ds[0]</b><br>64] ds_all                 |             | COM_NR = COM1<br>ID = #3<br>ADR_SL = #84<br>ADR_MA = #64<br>CNT = #64  | odczyt wartości sterujących z PLC        |        |                | http<br>label<br>http<br><img< td=""><td></td></img<> |          |
|                                            |             | COM_NR = COM1<br>ID = #4<br>ADR_SL = #0<br>ADR_MA = #200<br>CNT = #64  | WC testowy solidchip                     |        | JUMPS          | BIT<br>http<br>REG                                    |          |
| 1                                          | PHR         | COM_NR = COM1<br>ID = #3<br>ADR_SL = #200<br>ADR_MA = #200<br>CN = #64 |                                          |        | SERIAL         |                                                       |          |
|                                            |             | CO 1_NR = COM1<br>ID = #4<br>AD R_SL = #64<br>AD R_MA = #264           |                                          | -      | Kopiuj<br>Usu  | wkł                                                   | ej<br>ne |
|                                            | kategoria:  | HT P, makro: HTTP_LABEL {                                              | wyświetlanie stałego tekstu na stronie } |        |                |                                                       | 1.11     |
| events choice                              |             | makro edit table                                                       | ch                                       | oice r | nakro to a     | add                                                   | 1        |

The programmer can enter parameters when adding a macro - a window with parameters will be opened automatically. The parameters can be changed later - after double-clicking on the selected macro, a window with parameters will open.

# Adding macro instructions to the selected event

- click on a macro group (table on the right) - available macros from a given group will be shown;

- click the macro to add (select the macro to be added for the event being edited);

- click in the macro editing table to indicate the row before which the macro should be added to the event;

# Editing macroinstruction parameters

Macros are configured using parameters. After adding a macro to the event, or after double-clicking a macro defined in the event, a window with parameters will open.

Below is the appearance of the macroinstruction parameters window:

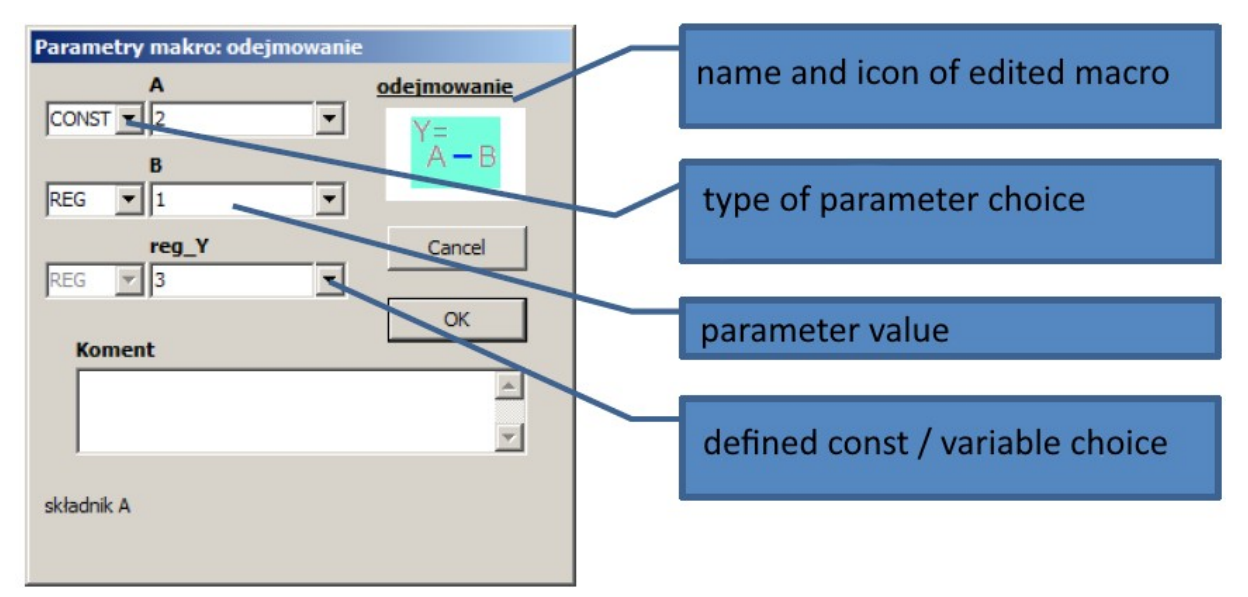

# Types of macroinstruction parameters

Depending on the type of macroinstructions, they may need different types of configuration parameters. For some parameters you can select one of the available types. Available parameter types:

- **REG** 16-bit register with sign indication of the register number from which data is to be downloaded (to which data is to be sent);
- value range of register number 0..2047;
- **CONST** constant integer; if a CONST type parameter is selected instead of REG, the value of the parameter to be processed is not taken from the indicated register, but entered permanently; CONST appears only as an input parameter to a macroinstruction;
- value range: -32768 ... + 32767;
- **BIT** means the value of one of the bits of the indicated 16-bit register; to define BIT, enter the register number, dot, and bit number (REG.bit) in the parameter edit field; e.g. "8.0" means bit no. 0 from register 8; value range: 0.0 .. 2047.15;
- **LABEL** jump destination this is a text with a maximum length of 10 characters, containing letters and numbers, or a dot cannot begin with a digit; each jump destination must have a unique name;
- **IN** digital input number; used by functions from the DIG\_IO group;
- value range: depending on the module, e.g. 0..4
- **OUT** digital output number; used by functions from the DIG\_IO group;
- value range: depending on the module, e.g. 0..4
- NR\_DS number of the element installed on the 1-wire bus; a parameter of this type can be used by macros from the 1-WIRE group; value range: 0..63;
- **TEXT** text field with a maximum length of 50 characters;
- IP IP address;

# **Description of individual macroinstructions**

Please use the macro instructions described in the documentation. If your configuration software provides other macro instructions that are not described in this documentation, please contact us for support.

# *Macros from the DIG\_IO group – digital input s/ outputs (optional equipment)*

| <b>−</b> K∡ | <u>NAME - DESCRIPTION</u> : <b>"zapis 1wyjścia"</b> - writing one digital output;<br>ACTION: the value of the indicated bit is transferred to the latch (remembered until a |
|-------------|----------------------------------------------------------------------------------------------------|
|             | new value is provided or reset) of the indicated digital output:                                                                                                    |
|             | PARAMETERS:                                                                                                    |
|             | • <b>bit</b> – bit number from which the value is to be taken;                                                                                                    |
|             | • <b>out.nr</b> – number of the digital output to which the value of the indicated bit                                                                                      |
|             | should be transferred;                                                                                                    |
| ·· −₽₽      | NAME - DESCRIPTION: "odczyt wejść" - reading of all digital inputs;                                                                                                    |
| <b>*</b> *  | ACTION: enter the values of digital inputs into the bits, starting from the indicated bit ;                                                                                 |
|             | PARAMETERS:                                                                                                    |
|             | <ul> <li>bit – bit number from which values are to be taken for subsequent outputs;</li> </ul>                                                                              |
| <u>∼</u> +  | NAME - DESCRIPTION: "odczyt 1wejścia" - reading one digital input;                                                                                                    |
| _A Ŧ        | ACTION: enter the value read from the indicated digital input into the indicated bit;                                                                                       |
|             | PARAMETERS:                                                                                                    |
|             | <ul> <li>bit – bit number to which the value is to be written;</li> </ul>                                                                                                   |
|             | • <b>in.nr</b> – number of the digital input from which to copy the value to the indicated                                                                                  |
|             | bit;                                                                                                    |

| <i>Macros J</i>           | rom the MATH group – mathematical functions                                                         |
|---------------------------|----------------------------------------------------------------------------------------------------|
| Y=                        | NAME - DESCRIPTION: "dodawanie" – adds two integers;                                                |
| A+B                       | ACTION: the result of adding A + B is entered into the Y register;                                  |
|                           | PARAMETERS:                                                                                         |
|                           | <ul> <li>A – (parameter type CONST or REG);</li> </ul>                                              |
|                           | <ul> <li>B – (parameter type CONST or REG);</li> </ul>                                              |
|                           | <ul> <li>reg_Y – address of the register into which to enter the result of the operation</li> </ul> |
|                           | (REG parameter type);                                                                               |
| Y = P                     | <u>NAME - DESCRIPTION</u> : "odejmowanie" – odejmowanie dwóch liczb całkowitych;                    |
| A-D                       | <u>ACTION</u> : wynik odejmowania A - B wpisuje do rejestru Y;                                      |
| N.7                       | PARAMETERS: As for addition;                                                                        |
| Y=<br>A + B               | <u>NAME - DESCRIPTION</u> : "multiply" – multiplying two integers;                                  |
| ~ • D                     | <u>ACTION</u> : the result of multiplying A * B is written into the Y register;                     |
| N/                        | PARAMETERS: As for addition;                                                                        |
| $^{\gamma}_{\Delta}/_{R}$ | <u>NAME - DESCRIPTION</u> : "divide" – dividing two integers;                                       |
| A D                       | <u>ACTION</u> : the result of the A/B division is entered into the Y register;                      |
| ×/                        | PARAMETERS: As for addition;                                                                        |
|                           | <u>NAME - DESCRIPTION</u> : <b>"modulo</b> " – the remainder from dividing two integers;            |
| A70D                      | <u>ACTION</u> : puts the remainder of the A/B division into the Y register;                         |
| V- <b>4</b>               | <u>PARAMETERS</u> : As for addition;                                                                |
|                           | <u>NAME - DESCRIPTION</u> : "Inkrementacja" – Increasing the indicated register by 1;               |
|                           | <u>ACTION</u> : takes the value of a register, increments it by 1 and writes it to the same         |
|                           | register;                                                                                           |
|                           | <u>PARAIVIETERS</u>                                                                                 |
| V- <b>4</b>               | • reg – registry no;                                                                                |
| ' <u></u> -               | <u>MAME - DESCRIPTION</u> . "dekrementacja – decreasing the indicated register by 1;                |
|                           | ACTION. Takes the value of a register, decreases it by I and writes it to the same register,        |
|                           | <u>PARAMETERS</u> .                                                                                 |
| y1                        | NAME - DESCRIPTION: linear" - calculating proportional value:                                       |
| Y <del>&lt;</del>         | ACTION: calculates the output value Y in such proportions to Y0 and Y1 as the input value           |
| x0 X x1                   | X is to X0 and X1:                                                                                  |
|                           | The result is calculated according to the relationship reg $Y = (X - x0) * (y1 - y0)/(x1 - x0) +$   |
|                           | v0:                                                                                                 |
|                           | PARAMETERS                                                                                          |
|                           | • X – input value; (REG or CONST);                                                                  |
|                           | <ul> <li>x0, x1, y0, y1 – linearization parameters; (REG or CONST);</li> </ul>                      |
|                           | • <b>reg_Y</b> - address of the register into which to enter the result of the operation            |
|                           | (REG only);                                                                                         |

#### ЛЛ MATII ath an atical f c ..... .

# LOGIC macros – logical functions

| (S)            | NAME - DESCRIPTION: "SET_BIT" – set bit;                                         |
|----------------|----------------------------------------------------------------------------------|
| $(\mathbf{O})$ | ACTION: sets the indicated bit to 1;                                             |
|                | PARAMETERS:                                                                      |
|                | • <b>bit</b> – bit number to set;                                                |
| $(\mathbf{R})$ | NAME - DESCRIPTION: "RST_BIT" –reset bit;                                        |
| $\Lambda^{1}M$ | ACTION: resets the indicated bit (the bit value is 0 after executing the macro); |
|                | PARAMETERS:                                                                      |
|                | • <b>bit</b> – bit number to set;                                                |

| $(\mathbf{X})$ | NAME - DESCRIPTION: "TOGGLE_BIT" – bit negation;                |
|----------------|-----------------------------------------------------------------|
| $\sim$         | ACTION: changes the value of the indicated bit to the opposite; |
|                | PARAMETERS:                                                     |
|                | <ul> <li>bit – bit number to change the value;</li> </ul>       |

# *Macros from the MEMORY group - memory operations*

| 4         | NAME - DESCRIPTION: "MOV" – writing values to the register;                               |
|-----------|-------------------------------------------------------------------------------------------|
| múnn      | ACTION: writes a constant value or the contents of another register to a register;        |
|           | PARAMETERS:                                                                               |
|           | <ul> <li>A – value to be entered into the register; (REG or CONST);</li> </ul>            |
|           | <ul> <li>reg_Y - address of the register into which to enter the new value;</li> </ul>    |
|           | NAME - DESCRIPTION: "MOV_INDIRECT" – rewriting register values to other, indirectly       |
|           | indicated registers;                                                                      |
|           | ACTION: retrieves values from source registers shifted by offset; places values in target |
|           | registers shifted by offset;                                                              |
|           | PARAMETERS:                                                                               |
|           | <ul> <li>X – number of the first register to download the value; (REG only);</li> </ul>   |
|           | • ofs_X – moving the first register from which to download data to another                |
|           | register; (REG or CONST); X + ofs_X = first register to download data;                    |
|           | • <b>reg Y</b> – number one from the target registers; (REG only);                        |
|           | <ul> <li>ofs_Y – target register offset; (REG or CONST);</li> </ul>                       |
|           | <ul> <li>count – number of registers to be rewritten; (REG or CONST);</li> </ul>          |
| and de la | NAME - DESCRIPTION: "FILL_REG_ARRAY" – filling registers with value;                      |
| millin    | ACTION: writes a constant value or the contents of another register to the indicated      |
|           | group of registers;                                                                       |
|           | PARAMETERS:                                                                               |
|           | <ul> <li>val – value to be entered into the registers; (REG or CONST);</li> </ul>         |
|           | • <b>dest</b> - address of the first register into which the new value should be entered; |
|           | (REG only);                                                                               |
|           | <ul> <li>count – number of registers to be saved; (REG or CONST);</li> </ul>              |
|           |                                                                                           |

# *Macros from the CONDITION group – checking conditions*

|     | NAME - DESCRIPTION: "compare if A==B" – set bit if equal;                                    |
|-----|----------------------------------------------------------------------------------------------|
|     | ACTION: sets a bit (value 1) if the compared registers have equal values; clears the bit if  |
|     | the values are different;                                                                    |
|     | PARAMETERS:                                                                                  |
|     | <ul> <li>A – the first of the compared values; (REG or CONST);</li> </ul>                    |
|     | <ul> <li>B – the second of the compared values; (REG or CONST);</li> </ul>                   |
|     | <ul> <li>bit – bit number into which to enter the result of the macroinstruction;</li> </ul> |
| N Y | NAME - DESCRIPTION: "compare if A!=B" – set bit if different;                                |
|     | ACTION: sets a bit if the compared registers have different values; clears the bit if the    |
|     | values are the same;                                                                         |
|     | PARAMETERS: as for "compare if A==B";                                                        |
| N Y | NAME - DESCRIPTION: "compare if A>B" – set bit if A > B;                                     |
|     | ACTION: sets the bit if register A has a value greater than register B, otherwise clears the |
|     | bit;                                                                                         |
|     | PARAMETERS: as for "compare if A==B";                                                        |
| N Y | <u>NAME - DESCRIPTION</u> : <b>"compare if A&gt;=B</b> " – set bit if A >= B;                |
|     | ACTION: sets the bit if register A has a value greater than or equal to register B,          |

|     | otherwise clears the bit;                                                                      |  |  |  |  |  |
|-----|------------------------------------------------------------------------------------------------|--|--|--|--|--|
|     | PARAMETERS: as for "compare if A==B";                                                          |  |  |  |  |  |
| N Y | NAME - DESCRIPTION: "compare if A <b" <="" a="" b;<="" bit="" if="" set="" th="" –=""></b">    |  |  |  |  |  |
|     | ACTION: sets the bit if register A has a value less than register B, otherwise clears the bit; |  |  |  |  |  |
|     | PARAMETERS: as for "compare if A==B";                                                          |  |  |  |  |  |
| N Y | NAME - DESCRIPTION: <b>"compare if A&lt;=B"</b> – set bit if different;                        |  |  |  |  |  |
|     | ACTION: sets the bit if register A has a value less than or equal to register B, otherwise     |  |  |  |  |  |
|     | clears the bit;                                                                                |  |  |  |  |  |
|     | PARAMETERS: as for "compare if A==B";                                                          |  |  |  |  |  |

# Macros from the JUMPS group - program flow control

| <b>→</b>      | NAME - DESCRIPTION: "label" – jump target;                                                 |  |  |  |  |  |
|---------------|--------------------------------------------------------------------------------------------|--|--|--|--|--|
|               | ACTION: taken as a jumping target by jumping macros;                                       |  |  |  |  |  |
|               | PARAMETERS:                                                                                |  |  |  |  |  |
|               | • val – unique name of the jump target;                                                    |  |  |  |  |  |
| $\rightarrow$ | NAME - DESCRIPTION: "jump" – jump;                                                         |  |  |  |  |  |
|               | ACTION: jumps to the target (i.e. to the macro called "label");                            |  |  |  |  |  |
|               | PARAMETERS:                                                                                |  |  |  |  |  |
|               | • <b>label</b> – indication of the jump target (values of the "val" parameter of the label |  |  |  |  |  |
|               | macro);                                                                                    |  |  |  |  |  |
| $\wedge$      | NAME - DESCRIPTION: "jump if BIT" – jump if bit is 1;                                      |  |  |  |  |  |
|               | ACTION: jumps to the target if the indicated bit is equal to 1;                            |  |  |  |  |  |
|               | PARAMETERS:                                                                                |  |  |  |  |  |
|               | • <b>bit</b> - bit number to check the value;                                              |  |  |  |  |  |
|               | label – bit number to check the value;                                                     |  |  |  |  |  |
|               | NAME - DESCRIPTION: "jump if NOT BIT" – jump if bit is 0;                                  |  |  |  |  |  |
| $\checkmark$  | ACTION: jumps to the target if the indicated bit is equal to 0;                            |  |  |  |  |  |
|               | PARAMETERS: as for "jump if BIT";                                                          |  |  |  |  |  |

# *Macros from the SPECIAL group - special - conversion, complex analysis of measurement results*

| HIH5031 | NAME - DESCRIPTION: "RH_HIH5031" – calculation of relative humidity based on signals        |  |  |  |  |  |  |  |
|---------|---------------------------------------------------------------------------------------------|--|--|--|--|--|--|--|
| U→RH    | from the HIH5030 / HIH5031 sensor;                                                          |  |  |  |  |  |  |  |
|         | ACTION: calculates relative humidity measured by the HIH-5030 or HIH-5031 sensor; the       |  |  |  |  |  |  |  |
|         | result is a value in the range 0100 meaning 0100% humidity;                                 |  |  |  |  |  |  |  |
|         | This function should be called after reading the measurement values from the sensor (e.g.   |  |  |  |  |  |  |  |
|         | using the DS2438_CONVIV macro);                                                             |  |  |  |  |  |  |  |
|         | PARAMETERS:                                                                                 |  |  |  |  |  |  |  |
|         | • Urh –register number containing information about the output voltage of the               |  |  |  |  |  |  |  |
|         | HIH sensor; (REG only);                                                                     |  |  |  |  |  |  |  |
|         | • Uzas – register number indicating the supply voltage of the HIH sensor; (REG              |  |  |  |  |  |  |  |
|         | only);                                                                                      |  |  |  |  |  |  |  |
|         | • <b>Temp</b> – register number indicating the temperature value of the HIH sensor; (REG    |  |  |  |  |  |  |  |
|         | only);                                                                                      |  |  |  |  |  |  |  |
|         | <ul> <li>rej_RH – register number to which to return the calculated RH (Relative</li> </ul> |  |  |  |  |  |  |  |
|         | Humidity) value; (REG only);                                                                |  |  |  |  |  |  |  |

#### Macros from the SERIAL group - communication via COM ports (serial) SINKE? NAME - DESCRIPTION: "PORT\_INIT" - serial port initialization (RS-485, RS-232); ACTION: sets serial port parameters; This function should be placed in the RESET event; **PARAMETERS:** • **COM\_NR** -selection of serial port COM1 or COM2 (CONST); • **TRYB** - selection of operating mode (CONST): MODB\_SL (default) – MODBUS RTU SLAVE protocol; or MASTER (the protocol may be different from MODBUS RTU in the 0 future); ID - Module ID – important if the MODB SL port operating mode FORMAT – data frame format (CONST), you can choose from: 8N1 – 8-bit data, no parity bit, 1-stop bit; • 801 – 8-bit data, ODD parity bit, 1-stop bit; 8E1 – 8-bit data, EVEN parity bit, 1-stop bit; BAUDRATE – baud rate (CONST) available rates (9600, 19200, 38400, 57600, 115200 bps); **TIMEOUT** – maximum waiting time for a response (after which an error is indicated in the event of no response)(CONST) unit [ms], maximum value 10000ms; recommended value 300..500 ms; **RETRY** – number of repetitions in case of errors (CONST); **STATUS** – register of the status of operations performed on the selected serial port; bit meaning: bit. 0 - STAT\_BUSY - busy executing a macro (for a given port); 0 bit. 1 - STAT DONE - macro taken; 0 bit. 2 - STAT ERR - macro execution error; 0 bit. 3 - STAT TMOUT - error - no response; 0 bit. 4 - STAT\_ERR\_CRC - CRC error of response from SLAVE device; 0 bit. 5 - STAT ERR SL - SLAVE responds with error information (e.g. $\cap$ wrong address range, wrong amount of data, etc.); bity 6 – 15 – irrelevant; 0 MODE NAME - DESCRIPTION: "MODB\_RHR" (Read Holding Registers - 0x03) - reading 16-bit RHR registers from the SLAVE device using the MODBUS RTU protocol; ACTION: the function reads the contents of registers from the SLAVE device via the selected and previously initiated serial port; This function should be placed in the LOOP event; PARAMETERS: COM\_NR -selection of serial port COM1 or COM2 (CONST); ID – SLAVE module ID number; (REG or CONST); allowed values 0..255; ADR\_SL – address of the register to be read from the SLAVE device; **ADR MA** – address of the register into which to enter the data read from the SLAVE device in WIRE-CHIP CNT – ilość rejestrów danych do odczytania z urządzenia SLAVE; zakres 1..64 [rejestry]; MODE NAME - DESCRIPTION: "MODB PHR" (Preset Holding Registers – 0x10) – writing 16-bit PHR// registers in the SLAVE device using the MODBUS RTU protocol; ACTION: the function writes the contents of the registers to the SLAVE device via the selected and previously initiated serial port; This function should be placed in the LOOP event;

|            | PARAMETERS:                                                                                                    |  |  |  |  |  |  |
|------------|----------------------------------------------------------------------------------------------------|--|--|--|--|--|--|
|            | <ul> <li>COM_NR -selection of serial port COM1 or COM2 (CONST);</li> </ul>                                                         |  |  |  |  |  |  |
|            | <ul> <li>ID – SLAVE module ID number; (REG or CONST); allowed values 0255;</li> </ul>                                              |  |  |  |  |  |  |
|            | <ul> <li>ADR_SL – address of the register in the SLAVE device from which to start saving data;</li> </ul>                          |  |  |  |  |  |  |
|            | <ul> <li>ADR_MA – address of the register in WIRE-CHIP from which to download data for<br/>writing to the SLAVE device;</li> </ul> |  |  |  |  |  |  |
|            | • <b>CNT</b> –number of data registers to be written to the SLAVE device; range 164                                                |  |  |  |  |  |  |
|            | [registers];                                                                                                    |  |  |  |  |  |  |
|            | In preparation – MODBUS READ COILS – reading bits from another device                                                              |  |  |  |  |  |  |
| MODB<br>FC | In preparation – MODBUS FORCE COILS – writing bits to another device                                                               |  |  |  |  |  |  |

# Macros from the 1-WIRE group - communication via 1-wire

| 2438?       | NAME - DESCRIPTION: "DS2438_CONVIV" – performs measurements with the DS2438                            |  |  |  |  |  |  |  |
|-------------|----------------------------------------------------------------------------------------------------|--|--|--|--|--|--|--|
| <b>TTTT</b> | transducer;                                                                                            |  |  |  |  |  |  |  |
|             | ACTION: gives the "measure" command to the DS2438 transducer and then reads the                        |  |  |  |  |  |  |  |
|             | measurement results; The measurements include the voltage at the voltage input (Vad -                  |  |  |  |  |  |  |  |
|             | pin.4), the supply voltage (Vdd - pin.5) of the DS2438 system and the signal at the current            |  |  |  |  |  |  |  |
|             | measurement input (pins 2 and 3 - Vsens+ and Vsens-); Vad and Vdd measurements are                     |  |  |  |  |  |  |  |
|             | performed with a resolution of 10mV, Vsens measurement is performed with a resolution                  |  |  |  |  |  |  |  |
|             | of 0.2441mV; More information in the DS2438 documentation;                                             |  |  |  |  |  |  |  |
|             | This function should be placed in the DS_ALL event;                                                    |  |  |  |  |  |  |  |
|             | PARAMETERS:                                                                                            |  |  |  |  |  |  |  |
|             | <ul> <li>nr_DS – item number DS2438 on 1-wire bus; values 063;</li> </ul>                              |  |  |  |  |  |  |  |
|             | <ul> <li>rej_out – register number in which to place the first measurement value (Vad);</li> </ul>     |  |  |  |  |  |  |  |
|             | subsequent measurement values (Vdd and Vsens) are placed in subsequent                                 |  |  |  |  |  |  |  |
|             | registers (rej_out+1 and rej_out+2);                                                                   |  |  |  |  |  |  |  |
|             | NAME - DESCRIPTION: "DS2408_WR" - writes value to all (8) DS2408 outputs;                              |  |  |  |  |  |  |  |
| 2408        | ACTION: sends commands to DS2408 to write data to digital outputs;                                     |  |  |  |  |  |  |  |
|             | The outputs are of the Open-Drain type (entering 0 causes the output to be short-                      |  |  |  |  |  |  |  |
|             | circuited to GND, entering 1 causes the output transistor to open - no short-circuit);                 |  |  |  |  |  |  |  |
|             | This function should be placed in the DS_ALL event;                                                    |  |  |  |  |  |  |  |
|             | PARAMETERS:                                                                                            |  |  |  |  |  |  |  |
|             | <ul> <li>nr_DS – item number DS2408 on 1-wire bus; values 063;</li> </ul>                              |  |  |  |  |  |  |  |
|             | <ul> <li>data – register number with data or constant to be sent to digital outputs (REG or</li> </ul> |  |  |  |  |  |  |  |
| _           | CONST);                                                                                                |  |  |  |  |  |  |  |
| 2400        | NAME - DESCRIPTION: "DS2408_AL" – reading the Activity Latch register from DS2408;                     |  |  |  |  |  |  |  |
| -2406       | <u>ACTION</u> : Changing the state of the DS2408 digital input sets the bit value in the "Activity     |  |  |  |  |  |  |  |
|             | Latch" register. Thanks to this, even when reading the states of the system's inputs rarely            |  |  |  |  |  |  |  |
|             | (once a second), you can recognize that they have changed in the meantime (despite                     |  |  |  |  |  |  |  |
|             | returning to the state from the last reading).                                                         |  |  |  |  |  |  |  |
|             | After reading the AL register from DS2408, bits with the value 1 in AL are set in the                  |  |  |  |  |  |  |  |
|             | resulting register (rej_out). The bits in rej_out corresponding to the bits read from AL are           |  |  |  |  |  |  |  |
|             | not reset. with the value 0. The bits should be reset by entering through an external                  |  |  |  |  |  |  |  |
|             | device (e.g. KS-485 port with MODBUS RTU protocol) or through another                                  |  |  |  |  |  |  |  |
|             | macroinstruction.                                                                                      |  |  |  |  |  |  |  |
|             | This function should be placed in the DS_ALL event;                                                    |  |  |  |  |  |  |  |
|             | <u>PARAMETERS</u> :                                                                                    |  |  |  |  |  |  |  |

| • | nr_DS – item number DS2408 on 1-wire bus; values 063;                                    |
|---|------------------------------------------------------------------------------------------|
| • | <b>rej_out</b> – register number in which to enter the result of reading from AL. (REG); |

### *Macros from the ETHERNET group - communication via a computer network*

| JINIT | NAME - DESCRIPTION: "ETHERNET_INIT" – initialization of the ETHERNET port and the            |  |  |  |  |  |  |  |  |
|-------|----------------------------------------------------------------------------------------------|--|--|--|--|--|--|--|--|
| YV    | TCP/IP and MOSBUS TCP protocol stack;                                                        |  |  |  |  |  |  |  |  |
|       | ACTION: sets basic port parameters;                                                          |  |  |  |  |  |  |  |  |
|       | This function should be placed in the RESET event;                                           |  |  |  |  |  |  |  |  |
|       | PARAMETERS:                                                                                  |  |  |  |  |  |  |  |  |
|       | <ul> <li>DHCP – selection of automatic download of network parameters (IP, MASK,</li> </ul>  |  |  |  |  |  |  |  |  |
|       | GATE)                                                                                        |  |  |  |  |  |  |  |  |
|       | <ul> <li>Not available in the current firmware version – enter 0;</li> </ul>                 |  |  |  |  |  |  |  |  |
|       | <ul> <li>IP – IP address of the WIRE-CHIP module;</li> </ul>                                 |  |  |  |  |  |  |  |  |
|       | • MASK – subnet mask;                                                                        |  |  |  |  |  |  |  |  |
|       | <ul> <li>GATE – IP address of the default gateway;</li> </ul>                                |  |  |  |  |  |  |  |  |
|       | • <b>KEEP.ALIVE</b> – checking for an inactive TCP connection (the connection is             |  |  |  |  |  |  |  |  |
|       | established, but no data has been exchanged for some time);                                  |  |  |  |  |  |  |  |  |
|       | A negative check result (data cannot be exchanged) results in the connection                 |  |  |  |  |  |  |  |  |
|       | being severed and allows remote clients to re-establish the connection                       |  |  |  |  |  |  |  |  |
|       | $\circ$ the parameter value means the number of seconds from the last activity               |  |  |  |  |  |  |  |  |
|       | to the connection test;                                                                      |  |  |  |  |  |  |  |  |
|       | $\circ$ a value of 0 means that the connection will not be tested;                           |  |  |  |  |  |  |  |  |
|       | <ul> <li>MODB.PORT – TCP port number for the MODBUS TCP protocol – usually = 502;</li> </ul> |  |  |  |  |  |  |  |  |
|       | <ul> <li>HTTP.PORT – TCP port number for http protocol – usually = 80;</li> </ul>            |  |  |  |  |  |  |  |  |
|       |                                                                                              |  |  |  |  |  |  |  |  |

# Macros from the HTTP group - generating a website - mini WEB SERVER

HTTP macros should only be placed in the HTTP event. The website reloads automatically every 120s.

Only 1 user can be logged in to the website at a time (several people can view the website).

| http   | NAME DESCRIPTION: HTTP LOCIN" simple protection of the website against                       |  |  |  |  |  |  |  |
|--------|----------------------------------------------------------------------------------------------|--|--|--|--|--|--|--|
| Le gin | MAINE - DESCRIPTION. "HTTP-LOGIN – Simple protection of the website against                  |  |  |  |  |  |  |  |
| login  | unauthorized modification of bit/register values;                                            |  |  |  |  |  |  |  |
|        | ACTION:                                                                                      |  |  |  |  |  |  |  |
|        | If the "HTTP-LOGIN" macro is used, a password entry field and a "LOGIN" button are           |  |  |  |  |  |  |  |
|        | shown in the upper right corner of the page. After entering the correct password and         |  |  |  |  |  |  |  |
|        | pressing the "LOGIN" button, it is possible to modify the bit values (http_BIT macro) -      |  |  |  |  |  |  |  |
|        | clicking on the bit on the website.                                                          |  |  |  |  |  |  |  |
|        | If the "HTTP-LOGIN" macro is missing, it is not possible to modify the bit values (via a web |  |  |  |  |  |  |  |
|        | browser);                                                                                    |  |  |  |  |  |  |  |
|        | Note - the connection is not encrypted, the password is easy to intercept using programs     |  |  |  |  |  |  |  |
|        | such as WireShark; Enabling control via a website requires great caution.                    |  |  |  |  |  |  |  |
|        | PARAMETERS                                                                                   |  |  |  |  |  |  |  |
|        | • <b>PASS</b> – password (max 9 characters);                                                 |  |  |  |  |  |  |  |
|        | ALLOW_VIEW – reserved;                                                                       |  |  |  |  |  |  |  |
| http   | NAME - DESCRIPTION: "HTTP_LABEL" – displays short text on the page;                          |  |  |  |  |  |  |  |
| label  | ACTION: displays fixed text in the indicated place;                                          |  |  |  |  |  |  |  |
|        | PARAMETERS:                                                                                  |  |  |  |  |  |  |  |
|        | • LEFT – distance from the left side of the web browser window - absolute                    |  |  |  |  |  |  |  |
|        | coordinate of the text position on the screen;                                               |  |  |  |  |  |  |  |
|        | • <b>TOP</b> – distance from the top of the web browser window - absolute coordinate of      |  |  |  |  |  |  |  |

|                                                                                                    | the text position on the screen;                                                                                                    |  |  |  |  |  |  |  |
|----------------------------------------------------------------------------------------------------|----------------------------------------------------------------------------------------------------|--|--|--|--|--|--|--|
|                                                                                                    | • WIDTH – text field width;                                                                                                    |  |  |  |  |  |  |  |
|                                                                                                    | • COLOR – text color (possible colors as in HTML e.g. "black", "#123456")                                                                         |  |  |  |  |  |  |  |
|                                                                                                    | • <b>BG_COLOR</b> – background color of the text box;                                                                                             |  |  |  |  |  |  |  |
|                                                                                                    | • <b>TXT</b> – display text (maximum 50 characters);                                                                                              |  |  |  |  |  |  |  |
| http                                                                                                    | NAME - DESCRIPTION: "HTTP_IMG" – displays an image on the page;                                                                                   |  |  |  |  |  |  |  |
| <img< th=""><th>ACTION: displays an image downloaded from an external server in a specified place on</th></img<> | ACTION: displays an image downloaded from an external server in a specified place on                                                              |  |  |  |  |  |  |  |
|                                                                                                    | the page;                                                                                                    |  |  |  |  |  |  |  |
|                                                                                                    | PARAMETERS:                                                                                                    |  |  |  |  |  |  |  |
|                                                                                                    | • LEFT – distance from the left side of the web browser window - absolute                                                                         |  |  |  |  |  |  |  |
|                                                                                                    | coordinate of the text position on the screen;                                                                                                    |  |  |  |  |  |  |  |
|                                                                                                    | • <b>TOP</b> – distance from the top of the web browser window - absolute coordinate of                                                           |  |  |  |  |  |  |  |
|                                                                                                    | the text position on the screen;                                                                                                    |  |  |  |  |  |  |  |
|                                                                                                    | URL – image address (maximum 50 characters)                                                                                                    |  |  |  |  |  |  |  |
| http                                                                                                    | NAME - DESCRIPTION: "HTTP_BIT" – displays ON/off value on the page;                                                                               |  |  |  |  |  |  |  |
| BIT                                                                                                    | ACTION: in the indicated place on the page, displays the value of the sum of bits from the                                                        |  |  |  |  |  |  |  |
|                                                                                                    | indicated register, possible displayed values are ON (sum of bits 1) or off (sum of bits 0);                                                      |  |  |  |  |  |  |  |
|                                                                                                    | If the web browser is logged in, after clicking the result of the "HTTP_BIT" macro, when                                                          |  |  |  |  |  |  |  |
|                                                                                                    | the value shown is off, the bits covered by the mask (MASK parameter) are set, and when                                                           |  |  |  |  |  |  |  |
|                                                                                                    | the value shown is ON, all bits are cleared;                                                                                                    |  |  |  |  |  |  |  |
|                                                                                                    | PARAMETERS:                                                                                                    |  |  |  |  |  |  |  |
|                                                                                                    | • <b>LEFT</b> – distance from the left side of the web browser window - absolute                                                                  |  |  |  |  |  |  |  |
|                                                                                                    | coordinate of the text position on the screen;                                                                                                    |  |  |  |  |  |  |  |
|                                                                                                    | • <b>TOP</b> – distance from the top of the web browser window - absolute coordinate of                                                           |  |  |  |  |  |  |  |
|                                                                                                    | the text position on the screen;                                                                                                    |  |  |  |  |  |  |  |
|                                                                                                    | WIDTH – width of the text field;                                                                                                    |  |  |  |  |  |  |  |
|                                                                                                    | • COLOR – text color (possible colors as in HTML e.g. "black", "#123456")                                                                         |  |  |  |  |  |  |  |
|                                                                                                    | • <b>BG_COLOR</b> – background color of the text field;                                                                                           |  |  |  |  |  |  |  |
|                                                                                                    | <ul> <li>HINT – text displayed when you nover the cursor over the text field (maximum 50<br/>share-stars);</li> </ul>                             |  |  |  |  |  |  |  |
|                                                                                                    | characters);                                                                                                    |  |  |  |  |  |  |  |
|                                                                                                    | • <b>REG</b> – register number whose bit values will be used                                                                                      |  |  |  |  |  |  |  |
|                                                                                                    | <ul> <li>IVIASK – a constant value that is bitwise summed with the register value, the<br/>result of the summation shown on the react.</li> </ul> |  |  |  |  |  |  |  |
| http                                                                                                    | result of the summation shown on the page;                                                                                                    |  |  |  |  |  |  |  |
| REG                                                                                                    | <u>ACTION</u> : in the indicated place on the page, displays the value of the indicated register                                                  |  |  |  |  |  |  |  |
|                                                                                                    | with the REG number divided by the constant DIV value:                                                                                            |  |  |  |  |  |  |  |
|                                                                                                    |                                                                                                    |  |  |  |  |  |  |  |
|                                                                                                    | LEFT – distance from the left side of the web browser window - absolute                                                                           |  |  |  |  |  |  |  |
|                                                                                                    | coordinate of the text position on the screen:                                                                                                    |  |  |  |  |  |  |  |
|                                                                                                    | • <b>TOP</b> – distance from the top of the web browser window - absolute coordinate of                                                           |  |  |  |  |  |  |  |
|                                                                                                    | the text position on the screen:                                                                                                    |  |  |  |  |  |  |  |
|                                                                                                    | • WIDTH – width of the text field:                                                                                                    |  |  |  |  |  |  |  |
|                                                                                                    | • <b>COLOR</b> – text color (possible colors as in HTML e.g. "black". "#123456")                                                                  |  |  |  |  |  |  |  |
|                                                                                                    | <ul> <li>BG COLOR – background color of the text field;</li> </ul>                                                                                |  |  |  |  |  |  |  |
|                                                                                                    | • <b>HINT</b> – text displayed when you hover the cursor over the text field (maximum 50                                                          |  |  |  |  |  |  |  |
|                                                                                                    | characters);                                                                                                    |  |  |  |  |  |  |  |
|                                                                                                    | <ul> <li>REG – register number whose bit values will be used</li> </ul>                                                                           |  |  |  |  |  |  |  |
|                                                                                                    | • <b>DIV</b> – constant value by which the value read from the register is divided                                                                |  |  |  |  |  |  |  |

#### Examples of using macro instructions

# Configuring the module as a MODBUS TCP / RTU converter

The figure below shows an example configuration of the WIRE-CHIP module with an Ethernet port - the first macroinstruction, and after adding the second macroinstruction "PORT\_INIT", the module becomes a MODBUS TCP / RTU converter.

| arzenia               |   | makroinstru | kcje zdefiniowane dla zdarze                                      | nia: RESET               |         | Wybierz makro | o do dodani | a  |
|-----------------------|---|-------------|-------------------------------------------------------------------|--------------------------|---------|---------------|-------------|----|
| Zdarzonia [2]         |   | makro       | parametry                                                         | komentarz                | <b></b> | Grupa makr    | makro       |    |
|                       | ш | 2/25        | DHCP = #0<br>IP = 192.168.1.187                                   | inicjacja portu ETHERNET |         | DIG_IO        | INIT        | C  |
|                       |   | //_~        | MASK = 255.255.255.0<br>GATE = 192.168.1.254<br>KEEP.ALIVE = #120 |                          |         | MATH          | MODB<br>RHR |    |
| 485 PORT              |   | SINDES      | MODB.PORT = #502<br>COM NR = COM1                                 | ustawienie portu RS-485  |         | LOGIC         | PHR         |    |
| ds[0]                 |   |             | TRYB = MASTER<br>ID = #1                                          | w trybie MASTER          |         | MEMORY        |             |    |
| ds[n] <sub>DS_0</sub> |   |             | FORMAT = 8N1<br>BAUDRATE = 9600                                   |                          |         | CONDITION     |             |    |
| ds[n] <sub>DS_1</sub> |   |             | RETRY = #0<br>STATUS = 77                                         |                          |         | JUMPS         |             |    |
| ds[n] <sub>DS_2</sub> |   | -           |                                                                   |                          |         | SPECIAL       |             |    |
| ds[n] <sub>DS_3</sub> |   |             |                                                                   |                          |         | Kopiuj        | Wkle        | ej |
| ds[n] <sub>DS_4</sub> | - |             |                                                                   |                          | -       | Usu           | ń zaznaczor | ne |

# Signaling

The module has the following LEDs to indicate the device status (in order - from top):

- **USB** (yellow) lighting indicates that the module is connected to the computer;
- ERR (red)
  - o indicates a problem with the execution of macro instructions or
  - firmware error while bootloader is active
- **ERRw** (red) indicates a problem with the 1-wire bus;
- WIRE (green) means the implementation of communication on a 1-wire bus;
- **485** (green) means the module sends data via the RS-485 bus
- RUN (green) signals module operation
  - o 1 Hz firmware program operation (normal operation)
  - 3 Hz bootloader work

All diodes are turned on after powering up (restarting) the module for 1 second.

# Module firmware upgrade

This function may be useful if a newer version of the module's built-in software has been created (e.g. a new, necessary functionality has been added). If you downloaded the latest version of the configuration software, which is newer than the firmware file contained in the module, then the software will report an incompatibility. Also in this case, it is suggested to replace the module firmware file.

To replace the software, go to the "firmware" tab. Select the appropriate firmware file by pressing the button. Make sure the module is connected to the computer and the communication settings are correct. Press the "Upgrade firmware" button. A progress bar will inform you about the current status of the software upload.

Below is the appearance of the wire-konfigurator program window after uploading the firmware file.

| WIRE-CHIP h4 konfigurator s4.01         |                                     |
|-----------------------------------------|-------------------------------------|
| COM11 ▼ 9600 bp ▼ none ▼ ID 0           | firmware wgrane poprawnie do modułu |
|                                         |                                     |
|                                         |                                     |
| Wybierz plik firmware                   |                                     |
| Wybrano plik:                           |                                     |
| D:\produkty\pc_soft\wire-konfigurator_s | 4\wire-chip s4.01.firm              |
|                                         |                                     |
|                                         |                                     |
| Upgrade firmware                        |                                     |
|                                         |                                     |
|                                         |                                     |
|                                         |                                     |
|                                         |                                     |
| \ustawienia (czujniki ) firmware/       |                                     |
| Czytaj z PLIKU Czytaj z WIRE-CHIP       | Zapisz do PLIKU Wpisz do WIRE-CHIP  |

Below is the appearance of the window informing about the incompatibility of the module firmware version with the version of the wire-konfigurator configuration program:

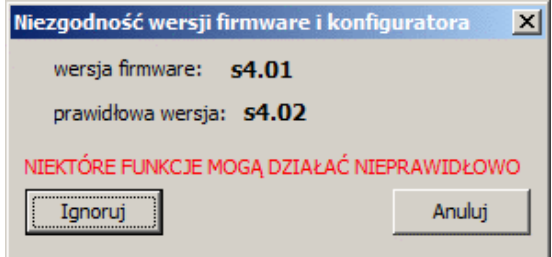

# **Terms of warranty**

- 1. The equipment is covered by a one-year warranty from the date of sale;
- 2. Warranty repairs are carried out only at the SolidChip headquarters;
- 3. The equipment for repair is delivered at the customer's expense, and after repair it is returned at SolidChip's expense;
- 4. We do not bear the costs of dismantling and reassembling equipment in the facility (these costs are the responsibility of the client);
- 5. When sending the equipment to the service center, please include a detailed description of the damage. Failure to provide a detailed description of the damage may result in an extension of the repair time. We reserve the right to charge a fee of 20% of the price of a new device if the equipment is sent to the service center without a detailed description of the damage;
- 6. Warranty repairs are usually completed within 2 weeks. If it is not possible to complete the repair within this time, the customer is informed about the estimated repair time;
- 7. The warranty does not cover mechanical damage or damage resulting from improper use, in particular damage resulting from exceeding the permissible ranges of input signals;
- 8. The customer is asked to contact us by phone before the equipment is delivered for repair (it may be possible to provide telephone assistance);
- 9. The cost of post-warranty repair includes the service fee (25% of the price of the new device), the cost of spare parts and shipping costs. If the total costs exceed 50% of the price of the new device, the customer is informed about this fact;
- In the case of "out of warranty" equipment if the customer provided a description of the damage, the device inspection is free of charge. The customer is informed about the profitability of the repair and decides whether to perform a post-warranty repair or not. Shipping of equipment at the customer's expense;
- 11. SolidChip makes every effort to ensure high quality of the equipment offered. We are not responsible for losses or lack of profits resulting from equipment malfunction or inappropriate use of the devices provided by us;
- 12. The equipment may not be used for applications that depend on human life (e.g. medical).

# Producent

SolidChip UI. Olszowa 4, Niedziałka Druga, 05-300 Mińsk Mazowiecki, POLAND <u>www.solidchip.eu</u> biuro@solidchip.eu